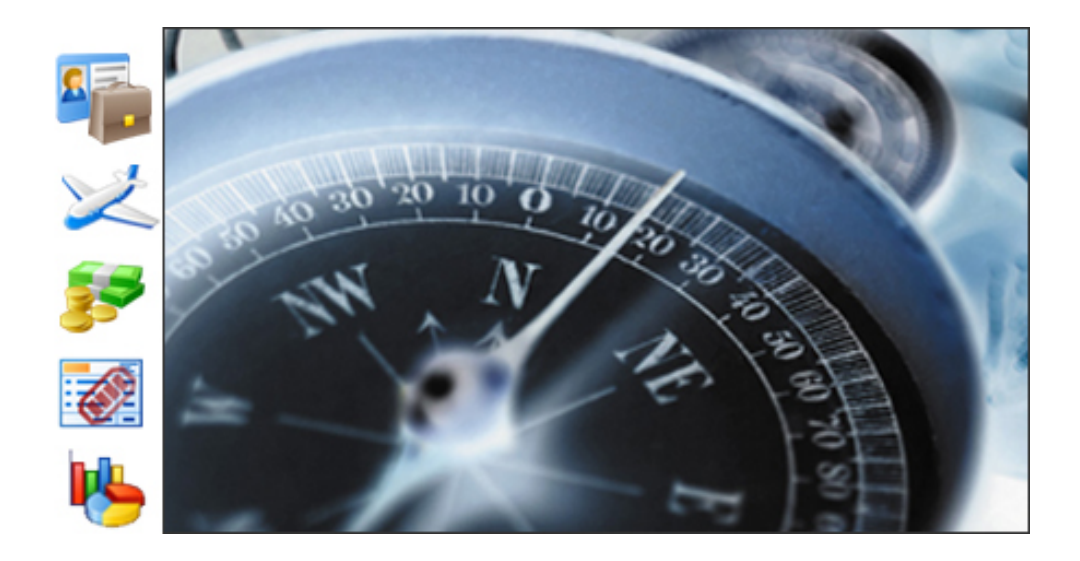

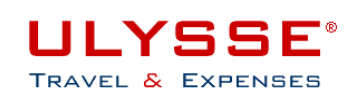

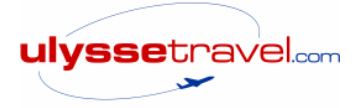

# DOCUMENTATION

# ULYSSE - T&E – V6

# Périmètre CHORUS

## **MANUEL VALIDEUR**

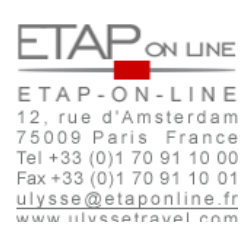

Mise à jour 22 juin 2009

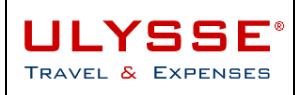

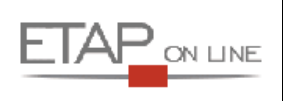

### SOMMAIRE

| 1 | INT                                   | RODUCTION                                                                                         | 3  |  |  |  |  |  |  |
|---|---------------------------------------|---------------------------------------------------------------------------------------------------|----|--|--|--|--|--|--|
|   | 1.1                                   | ULYSSE – Travel & Expenses                                                                        | 3  |  |  |  |  |  |  |
|   | 1.2                                   | Objectifs du document                                                                             | 3  |  |  |  |  |  |  |
| 2 | DE                                    | FINITION DU ROLE « VALIDEUR »                                                                     | 4  |  |  |  |  |  |  |
|   | 2.1                                   | Introduction sur la Gestion des Habilitations                                                     | 4  |  |  |  |  |  |  |
|   | 2.2                                   | Droits d'un valideur                                                                              | 4  |  |  |  |  |  |  |
|   | 2.3                                   | Visualisation de la possession d'un droit de valideur dans les écrans                             | 5  |  |  |  |  |  |  |
| 3 | VALIDER UN DOCUMENT DANS ULYSSE - T&E |                                                                                                   |    |  |  |  |  |  |  |
|   | 3.1                                   | Remarque préliminaire                                                                             | 6  |  |  |  |  |  |  |
|   | 3.2                                   | Savoir qu'un document est en attente de validation : le mail ULYSSE - T&E                         | 6  |  |  |  |  |  |  |
|   | 3.3                                   | Consulter la liste des documents en attente : écran de validation                                 | 7  |  |  |  |  |  |  |
|   | 3.4                                   | Traiter et valider un document                                                                    | 11 |  |  |  |  |  |  |
| 4 | DE                                    | SCRIPTION DES DIFFERENTS ROLES DE VALIDATION AU MEN/MESR                                          | 17 |  |  |  |  |  |  |
|   | 4.1                                   | Rôle VH1 – Supérieur hiérarchique de 1 <sup>er</sup> niveau (missions France)                     | 17 |  |  |  |  |  |  |
|   | 4.2                                   | Rôle VH2 – Supérieur hiérarchique de 2 <sup>ème</sup> niveau (OM étranger et supérieur à 3.000 €) | 18 |  |  |  |  |  |  |
|   | 4.3                                   | Rappel des différents circuits de validation des documents                                        | 19 |  |  |  |  |  |  |
| 5 | QU                                    | ITTER ULYSSE - T&E                                                                                | 22 |  |  |  |  |  |  |
|   |                                       |                                                                                                   |    |  |  |  |  |  |  |

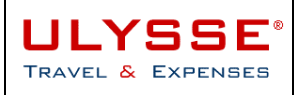

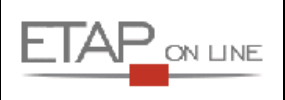

### 1 Introduction

#### 1.1 ULYSSE – Travel & Expenses

**ULYSSE – Travel & Expenses** est un progiciel édité par la société **ETAP-ON-LINE** qui a pour objectif de faciliter la préparation des missions et la gestion des Etats de Frais professionnels.

ULYSSE - T&E est un outil multi langues, multi sociétés, disponible sur Internet ou sous Intranet et organisé en « modules » dont les 5 principaux sont :

- > Module de préparation des missions : Ordres de Mission (OM)
- > Module de connexion aux outils de réservation en ligne : E-booking (EBK)
- > Module de gestion des frais professionnels : Etats de Frais (EF)
- > Module d'intégration de factures : Facturation Centralisée (FC)
- > Module de Gestion Numérisée des Justificatifs (NJ)

#### 1.2 **Objectifs du document**

Le présent manuel a pour objectif de faciliter la tâche des « valideurs », catégorie d'utilisateurs particuliers dans ULYSSE – Travel & Expenses disposant du droit de validation des documents (i.e. rôle habilité), en donnant la marche à suivre pour valider des documents.

Au MEN/MESR, il existe 2 rôles de valideur :

- > VH1 correspondant au supérieur hiérarchique de 1<sup>er</sup> niveau : habilité à valider les OM et les EF.
- VH2– correspondant au supérieur hiérarchique de 2<sup>ème</sup> niveau : habilité à valider les OM à un 2<sup>ème</sup> niveau les OM étranger et/ou les OM dont le budget prévisionnel est supérieur à 3.000 €.

Ce manuel est un complément au MANUEL UTILISATEUR à consulter avant d'aller plus loin.

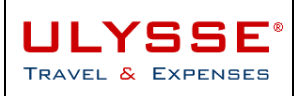

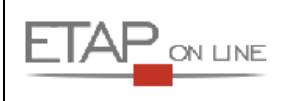

### 2 Définition du rôle « valideur »

#### 2.1 Introduction sur la Gestion des Habilitations

Dans ULYSSE - T&E, les fonctions de validation sont directement rattachées à la notion de **droits** des utilisateurs plus communément appelée la **Gestion des Habilitations**.

Pour accéder aux fonctions de validation, il faut disposer d'un **profil autorisé**, c'est-à-dire détenir un **rôle habilité** à exercer ces fonctions.

Le rôle de 'valideur' est attribué à certains agents de la société par l'Administrateur ULYSSE - T&E, via la table de Gestion des Habilitations.

Ce droit peut être donné sur une liste nominative d'agents, sur un ensemble d'agents appartenant à une même structure (i.e. organisation RH de l'entreprise reproduite dans ULYSSE - T&E), ou encore sur un ensemble de documents imputés sur un centre de coût.

- > Ainsi, un valideur habilité sur un agent pourra valider les documents de l'agent en question.
- > Un valideur habilité sur une structure pourra valider les documents de tous agents rattachés à cette structure.
- > Un valideur habilité sur un centre de coût pourra valider les documents imputés sur ce centre de coût.

#### 2.2 Droits d'un valideur

Le rôle valideur permet à l'utilisateur concerné de valider ou refuser de valider un document dans ULYSSE - T&E.

Les documents suivent un circuit de validation ou workflow :

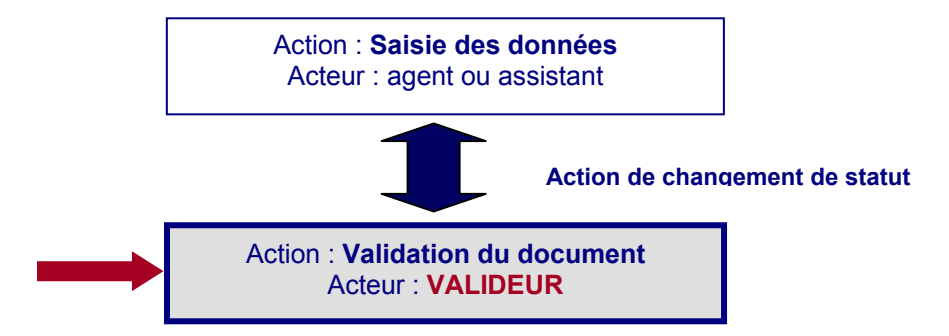

Dans ULYSSE - T&E, ces différentes actions sont définies via la notion de changement de statut.

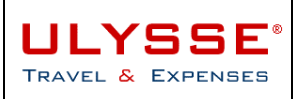

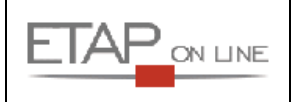

#### 2.3 Visualisation de la possession d'un droit de valideur dans les écrans

Si l'utilisateur dispose effectivement de droits de validation, il peut constater dès le menu général d'ULYSSE - T&E un certain nombre de modifications par rapport à un utilisateur simple.

Pour ce qui concerne les **droits à valider** des documents, ces habilitations impactent le menu général à 2 niveaux principaux :

- > Au niveau du menu général : la présence de tableaux de bord spécifiques avec des liens de recherche rapide organisés par module.
- Au niveau de la liste déroulante 'menu' : la présence des fonctions 'Ecran de validation OM' et 'Ecran de validation EF' indiquent que l'utilisateur détient ces droits sur un périmètre donné.

Par exemple pour le valideur supérieur hiérarchique qui détient donc un rôle VH1 :

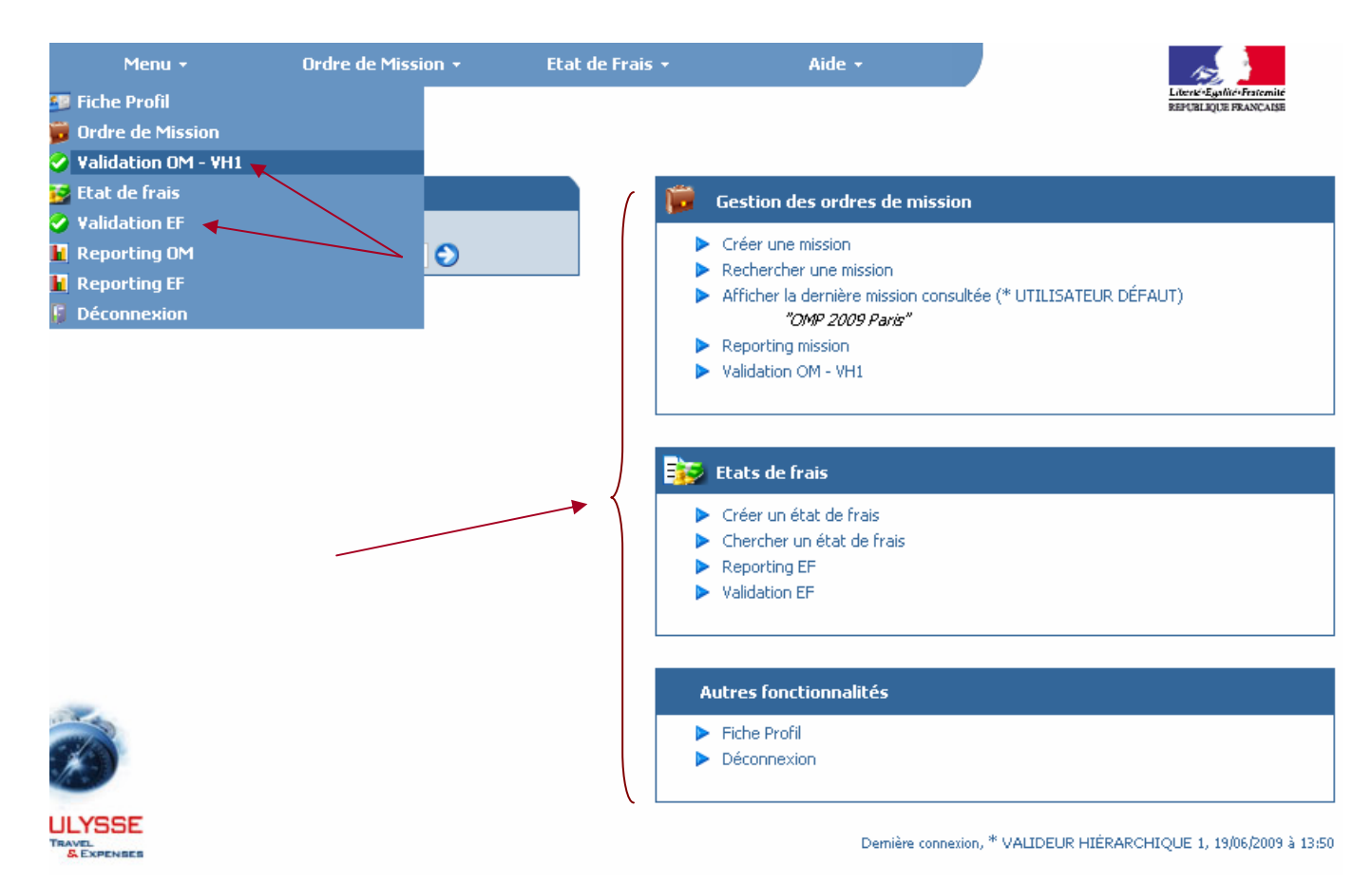

Sur cet écran, le supérieur hiérarchique détient des droits de validation OM et EF sur les agents listés.

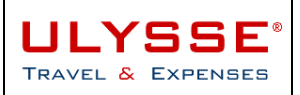

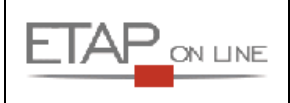

### **3 Valider un document dans ULYSSE - T&E**

#### 3.1 Remarque préliminaire

Que ce soit pour le module **Ordres de Mission** ou le module **Etats de Frais**, la validation d'un document respecte la même logique.

Ce manuel aborde les principes généraux permettant aux valideurs de faire progresser un document dans ULYSSE - T&E, quelque soit la nature de ce document ou les spécificités du workflow de ces documents.

#### 3.2 Savoir qu'un document est en attente de validation : le mail ULYSSE -T&E

Un valideur n'a pas obligatoirement besoin de se connecter à ULYSSE - T&E pour savoir s'il a ou non des documents en attente de validation.

Une fonctionnalité permet aux valideurs de le prévenir à chaque fois qu'un document est en attente de validation :

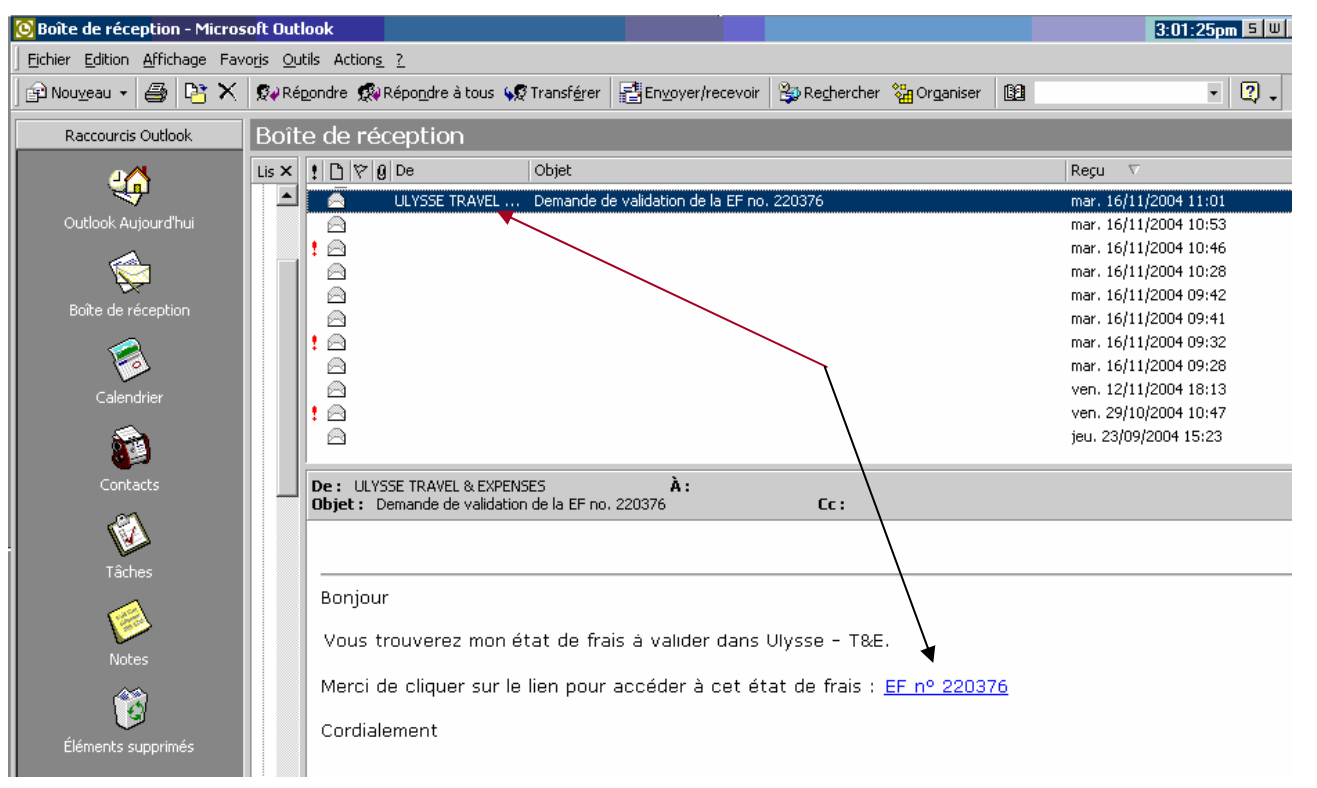

<sup>(1)</sup> <u>A noter</u> : l'accès direct au document à partir du mail n'est possible que si le valideur a, au préalable, enregistré ses paramètres de connexion sur son ordinateur, en cliquant sur OK lors de l'affichage de la fenêtre ci-contre à la connexion à ULYSSE - T&E :

| Microsoft | Internet Explorer                                              |
|-----------|----------------------------------------------------------------|
| ?         | Enregistrer vos paramètres de connexion sur votre ordinateur ? |
|           | OK Annuler                                                     |

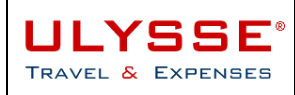

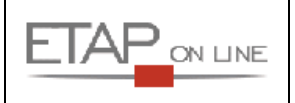

#### 3.3 Consulter la liste des documents en attente : écran de validation

Si l'utilisateur a les droits nécessaires, l'écran de Validation de documents (OM et/ou EF) est disponible à partir de la liste déroulante 'menu' du menu général d'ULYSSE – T&E ou directement sur la page Menu :

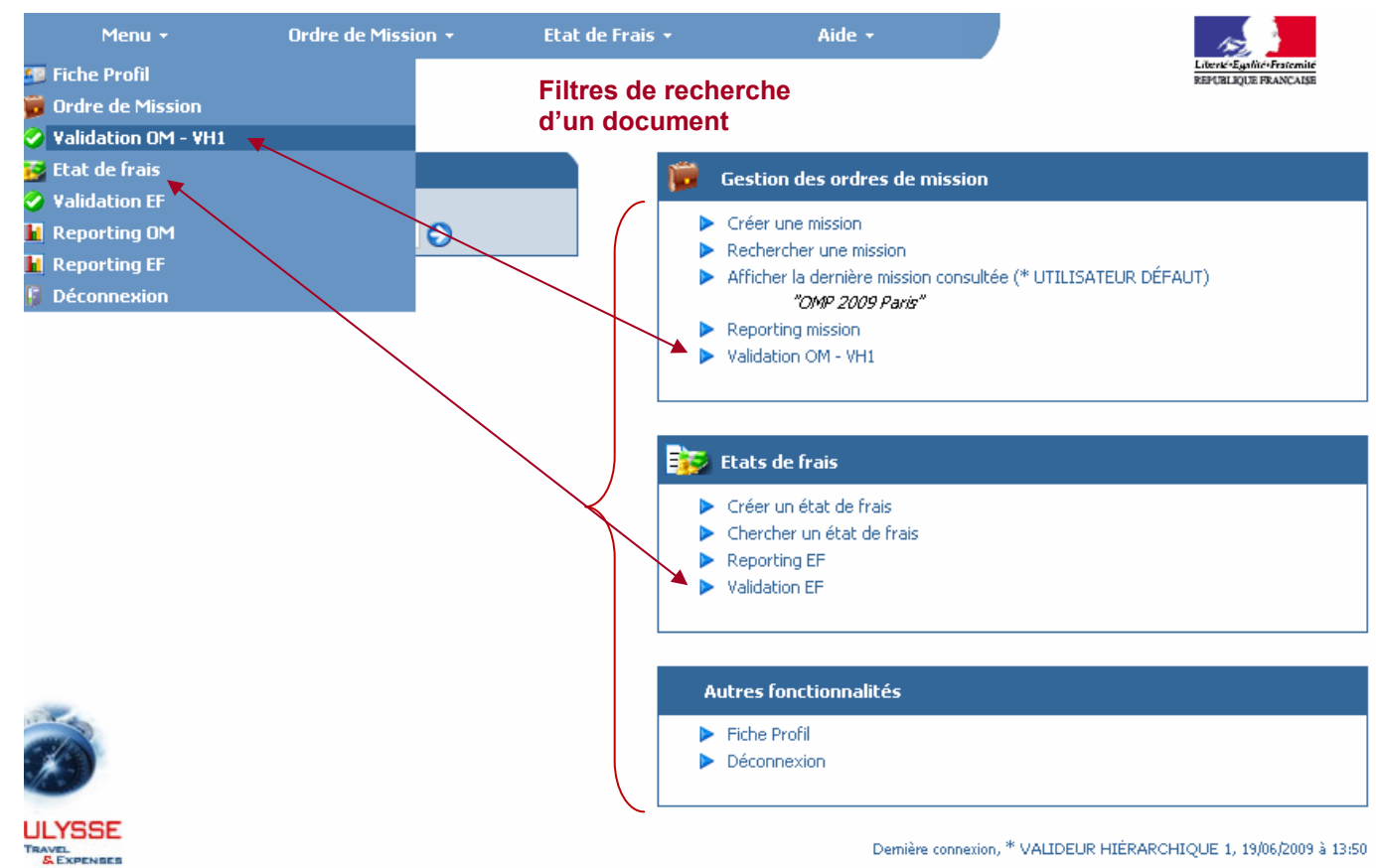

Pour valider un document, cliquer sur l'un des liens proposés.

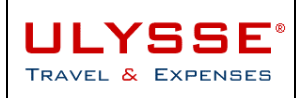

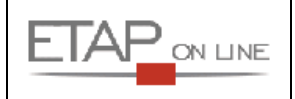

#### 3.3.1 Présentation de l'écran de Validation

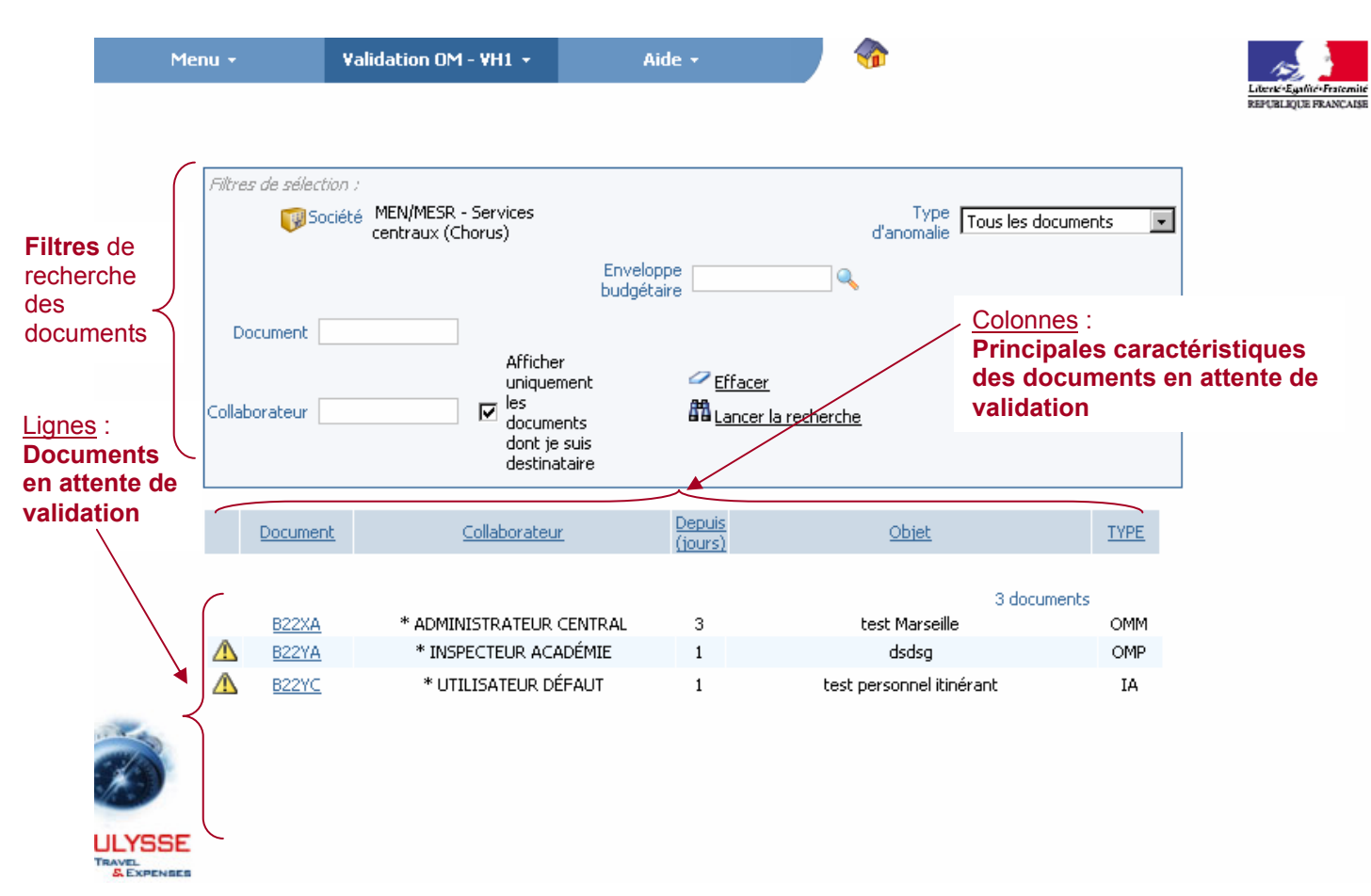

L'écran de validation liste l'ensemble des documents en attente de validation pour lesquels l'utilisateur dispose des droits de validation (i.e. habilitations).

A partir de cet écran, le valideur pourra rechercher un document, consulter le détail d'un document, procéder à une validation.

Ce tableau de bord permet d'identifier rapidement les **principales caractéristiques des documents** en attente : N° du document • Nom de l'agent concerné • Nombre de jours depuis lequel le document est en attente de validation • Rappel du champ Objet du document • Montant total à rembourser (pour EF uniquement) • SI : Statut Initial du document avant validation • SF : Statut Final du document après validation • TYPE : Type de mission ou d'EF.

#### 3.3.2 Au sujet des alertes dans les documents

Certains documents comportent des **alertes** à l'attention des valideurs. Ces documents sont repérables rapidement par l'icone suivant  $\triangle$  en début de ligne. Un survol avec la souris sur cette alerte permettra d'afficher la nature de l'alerte.

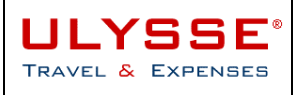

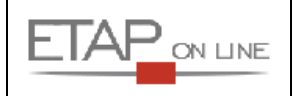

|   | Document                  | Collaborateur                 | Depuis<br>(jours) | <u>Objet</u>         | <u>SI</u> | <u>SF</u> | TYPE |
|---|---------------------------|-------------------------------|-------------------|----------------------|-----------|-----------|------|
|   |                           |                               | 4 docume          | ents                 |           |           |      |
|   | <u>B44XB</u>              | *DEFAUT *AGENT                | 14                | test mission urgente | 2         | 3         | MUG  |
|   | <u>B45LL</u>              | *DEFAUT *AGENT                | 9                 | ORDCENCPT            | 2         | 3         | OM   |
| 1 | B46UV                     | *DEFAUT *AGENT                | 2                 | OM                   | 2         | 3         | OM   |
| ⚠ | Ce documer                | nt est en anomalie :          |                   | minaire à lyon       | 2         | 3         | OM   |
|   | <ul> <li>Dérog</li> </ul> | gation : Intervention urgente |                   |                      |           |           |      |

A noter : Ces alertes sont générées par ULYSSE - T&E en fonction des règles de gestion appliquées par la société.

Exemples : Dérogation à la politique voyage dans un OM.

#### 3.3.3 Afficher uniquement la liste des documents dont le valideur est le destinataire

L'écran de validation liste **l'ensemble des documents** en attente de validation sur lesquels le valideur a <u>potentiellement des droits</u>.

Si le valideur veut **restreindre** cette liste uniquement aux documents dont il est le **destinataire principal** (i.e. choisi par l'émetteur au moment du changement de statut), il suffit de cliquer sur la case à cocher correspondante :

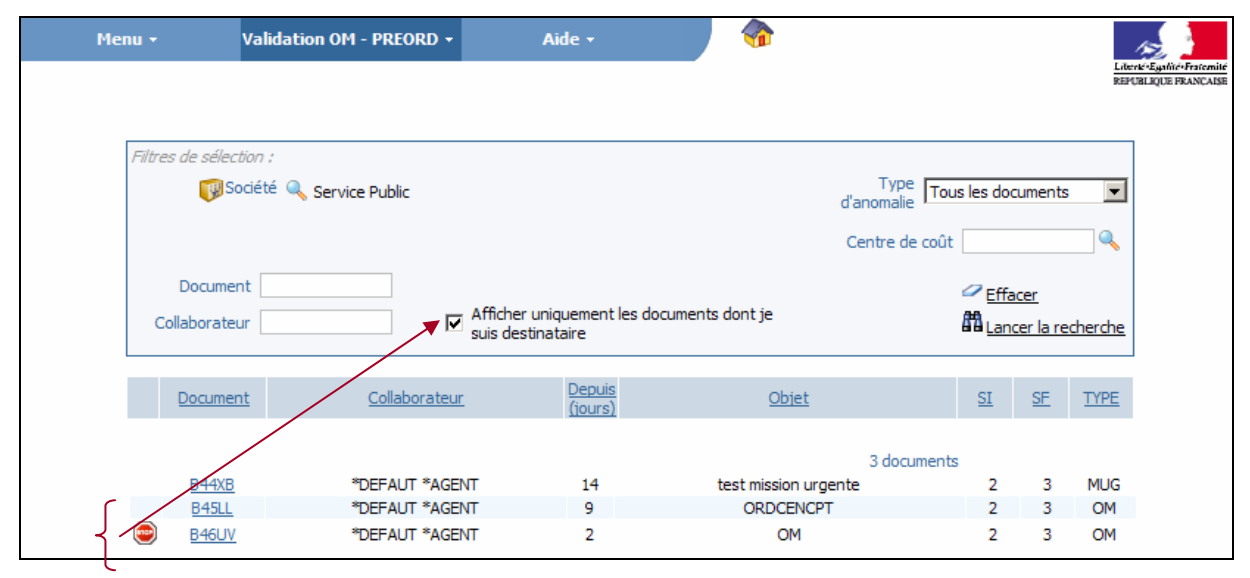

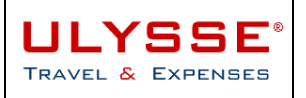

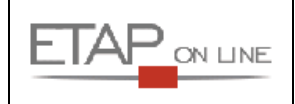

#### 3.3.4 Rechercher un document

L'écran de validation liste l'ensemble des documents en attente de validation.

Le valideur peut rechercher un document de 2 façons :

- > En renseignant le filtre de recherche 'Collaborateur' par la saisie des 1ères lettres d'un nom,
- Et/ou par saisie d'un N° de document.
- > puis en cliquant sur Lancer la recherche (ou touche Entrée du clavier).

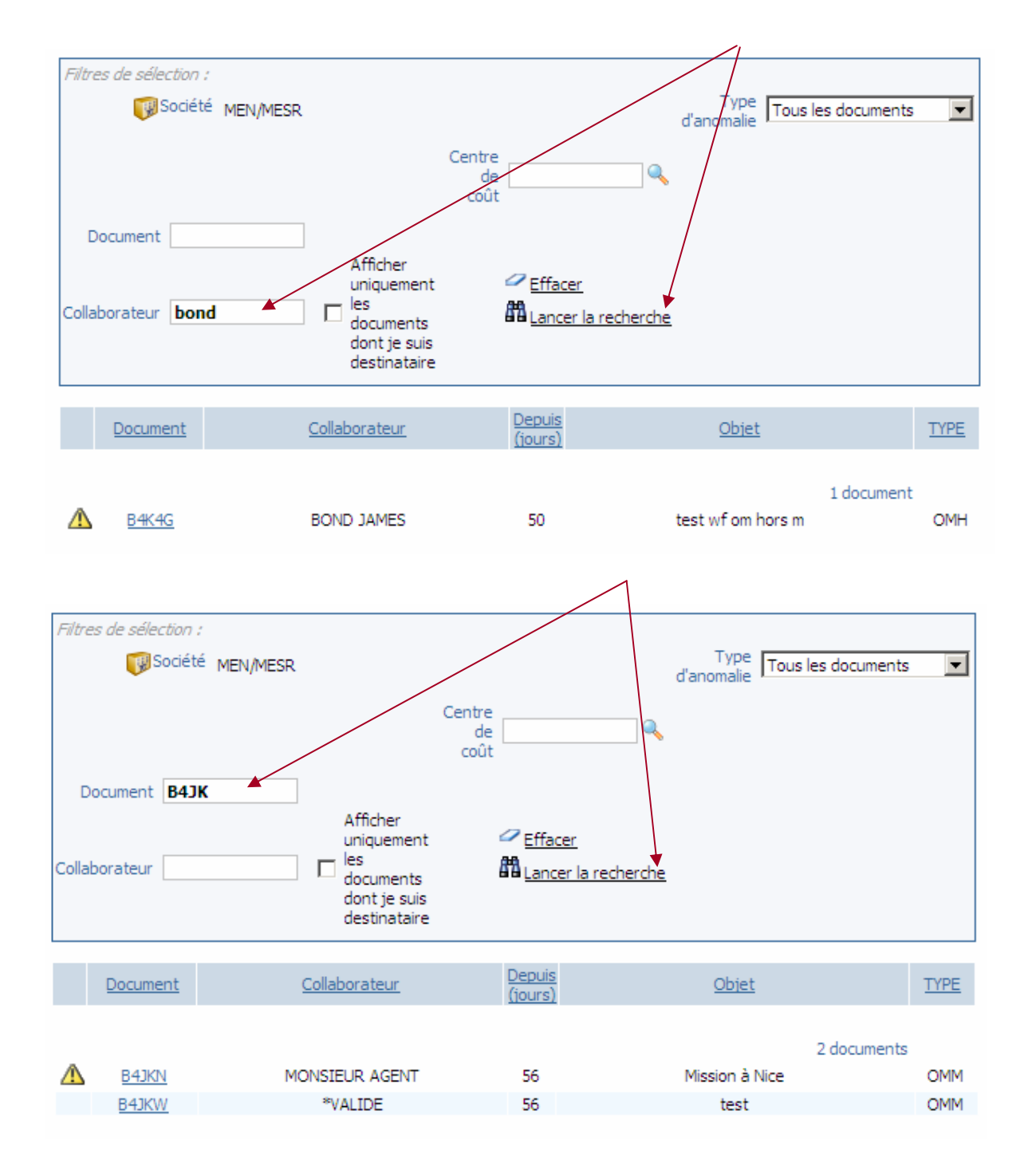

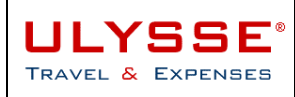

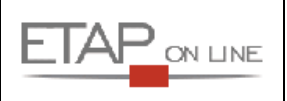

#### 3.4 Traiter et valider un document

#### 3.4.1 Accéder à l'OM

A partir du document lui-même : aller directement dans le document en question soit en cliquant sur le N° de document à partir du menu de validation, soit en ayant utilisé le lien direct dans le mail de demande de validation :

| Image: Top:       Top:       Top: <th></th> <th colspan="6">de sélection :</th> <th></th> <th></th> <th></th> <th></th> <th></th> <th></th>                                                                                                    |                                                                                                    | de sélection :                                                                                                    |                                                                                                    |                                                                                                    |                                                                                                    |                                                                                                    |                                            |                                       |                                                                       |                                 |                   |                                                                                                    |                                 |  |
|----------------------------------------------------------------------------------------------------|----------------------------------------------------------------------------------------------------|----------------------------------------------------------------------------------------------------|----------------------------------------------------------------------------------------------------|----------------------------------------------------------------------------------------------------|----------------------------------------------------------------------------------------------------|----------------------------------------------------------------------------------------------------|--------------------------------------------|---------------------------------------|-----------------------------------------------------------------------|---------------------------------|-------------------|----------------------------------------------------------------------------------------------------|---------------------------------|--|
| Centre de<br>colt<br>Colaborateur<br>Colaborateur<br>C                                                                                                    |                                                                                                    | Société MEI                                                                                                    | N/MESR                                                                                                    |                                                                                                    |                                                                                                    |                                                                                                    |                                            |                                       | d'anor                                                                | Type Tou                        | us les (          | document                                                                                                    | ts 💌                            |  |
| Ocument       Afficher<br>uniquement         Officier<br>Obsorateur       Image: Status         Obsorateur       Image: Status         Obsorateur       Image: Status         Operation       Image: Status         Operation       Ima                                                                                                    |                                                                                                    |                                                                                                    |                                                                                                    |                                                                                                    |                                                                                                    | Contro                                                                                                    |                                            |                                       | alanoi                                                                | indire.                         |                   |                                                                                                    |                                 |  |
| colit         Document                                                                                                    |                                                                                                    |                                                                                                    |                                                                                                    |                                                                                                    |                                                                                                    | de                                                                                                    |                                            |                                       |                                                                       |                                 |                   |                                                                                                    |                                 |  |
| Document       Afficher<br>uniquement<br>don't je sus<br>doct je sus<br>don't je sus<br>doct je sus<br>doct je sus<br>d |                                                                                                    |                                                                                                    |                                                                                                    |                                                                                                    |                                                                                                    | coût                                                                                                    |                                            |                                       |                                                                       |                                 |                   |                                                                                                    |                                 |  |
| Colaborateur       Afficher<br>uniquement<br>dont is suis<br>destinataire       Ceffacer<br>Maneer la recherches         Document       Collaborateur       Depuis<br>dont is suis<br>destinataire       Obiet       TYPE         Monsteur       Collaborateur       Depuis<br>fourns       Obiet       TYPE         Monsteur       Monsteur Accert<br>fourns       Obiet       TYPE         Monsteur Accert<br>fourns       Monsteur Accert<br>fourns       Mosion à Nice       Monsteur Accert<br>fourns       I document         Monsteur Accert<br>fourns       Monsteur Accert<br>fourns       Accert<br>fourns       Mosion à Nice       Monsteur Accert<br>fourns       Monsteur Accert<br>fourns       Mosion à Nice         Monsteur Propose NICE FRANCE<br>Type de mission ONe Métropole<br>Departie 18/11/2008 10:50 - MONSEUR ACENT<br>Decented tours for<br>Commentaire       Concours<br>fournet de jours 2       Colled a mission Mission à Nice<br>Commentaire       Concours<br>fournet de jours 2       Colet de la mission Mission à Nice<br>Commentaire       Concours<br>fournet de jours 2       Colet de la mission Mission à Nice<br>Commentaire       Concours<br>fournet de jours 2       Colet de la mission Mission à Nice<br>Commentaire       Concours<br>fournet de jours 2       Colet de la mission Mission à Nice<br>Commentaire       Concours<br>fournet de jours 2       Colet fournet de jours 2       Colet de la mission fournet         Agence de traston for 13/11/2008 10:55 - MONSEUR ACENT<br>Deriver modification fe 13/11/2008 10:55 - MONSEUR ACENT<br>Deriver modification fe 13/11/2008 10:55 - MONSEUR ACENT<br>Deriver                                                                                                    | Document                                                                                                    |                                                                                                    |                                                                                                    |                                                                                                    |                                                                                                    |                                                                                                    |                                            |                                       |                                                                       |                                 |                   |                                                                                                    |                                 |  |
| Collaborateur<br>Collaborateur<br>Collaborat                                                                                                    |                                                                                                    |                                                                                                    |                                                                                                    | Affich                                                                                                    | er                                                                                                    | 2                                                                                                    | fforer                                     |                                       |                                                                       |                                 |                   |                                                                                                    |                                 |  |
| Observer       Object       TYPE         documents       Collaborateur       Collaborateur       Collaborateur       Collaborateur         Monstellur Agent       18       Mission à Nice       OMM         Monstellur Agent       18       Mission à Nice       OMM         Monstellur Agent       18       Mission à Nice       OMM         Monstellur Agent       18       Mission à Nice       OMM         Menu -       Ordre de Mission -       Aide -       Idecument       Collaborateur         Monstellur 2       67550 EUR       Statust : 2 - En attente de validation hiérarchique       Reverit Collaborateur Collaborateur Collaborate                                                                                                    | Collaborateur                                                                                                    |                                                                                                    |                                                                                                    |                                                                                                    | emerit                                                                                                    | AA.                                                                                                    |                                            | a ala av ala a                        |                                                                       |                                 |                   |                                                                                                    |                                 |  |
| destinataire         Document       Collaborateur       Dopuls<br>fours)       Objet       TPE         Monuselur AGENT       18       Mission à Nice       OMM         Menu       Ordre de Nission - Ade -       Idocument       OMM         Menu       Ordre de Nission - Ade -       Idocument       OMM         Menu       Ordre de Nission - Ade -       Idocument       Idocument         Menu       Ordre de Nission - Ade -       Idocument       Idocument         Menu       Ordre de Nission - Ade -       Idocument       Idocument         Menu       Ordre de Nission - Ade -       Idocument       Idocument         Vision à Nice       Idocument       Idocument       Idocument         Objet de la mission Principale NICE FRANCE       Type de mission Mission à Nice       Idocument       Idocument         Objet de la mission Mission à Nice       Connentaire       Connentaire       Idocument       Idocument         Objet de la mission Mission à Nice       Connentaire       Idocument       Idocument       Idocument         Out Ball NUCE PRONCY - PARSE       FRINCE - NICE (FR)       Avion       300.00 ELR       Idocument         Out Ball Nuce - NICE (FR)       Conce (FR)       Avion       300.00 ELR       Idocument                                                                                                    | Condbordtear                                                                                                    |                                                                                                    |                                                                                                    | docum dont i                                                                                                    | nents<br>e suis                                                                                                    | aar                                                                                                    | ancer la r                                 | echerche                              | 5                                                                     |                                 |                   |                                                                                                    |                                 |  |
| Document       Collaborateur       Depute<br>fours       Object       TYPE         I document       MONSIEUR AGENT       18       Mission à Nice       OMM         Menu •       Ordre de Hission •       Ade •       I document       OMM         I document       Ordre de Hission •       Ade •       I document       OMM         I document       Ordre de Hission •       Ade •       I document       OMM         I document       Ordre de Hission •       Ade •       I document       OMM         I document       Ordre de Hission •       Ade •       I document       OMM         I document is sound sound •       Ade •       I document       I document       I document         I document is sound sound •       I document       Recenix III sound •       I document       I document         I documentaria       Opert is 18/11/2008 10:50 • MONSEUR AGENT       Recenix IIII sound •       I document       I document         I documentaria       Contrours       I document       I document       I document       I document         Oper te doc cristion Is 13/11/2008 10:50 • MONSEUR AGENT       Det de Cristion Is 13/11/2008 10:50 • MONSEUR AGENT       I document       I document         I documentaria       I document IIIIIIIIIIIIIIIIIIIIIIIIIIIIIIIIIIII                                                                                                    |                                                                                                    |                                                                                                    |                                                                                                    | destin                                                                                                    | ataire                                                                                                    |                                                                                                    |                                            |                                       |                                                                       |                                 |                   |                                                                                                    |                                 |  |
| Document       Collaborateur       Decuity       Obit       TPPE         Idocument       MONSEUR AGENT       13       Mission à Nice       OMM         Menu -       Ordre de Hission -       Ade -       Idocument       OMM         Menu -       Ordre de Hission -       Ade -       Idocument       OMM         Menu -       Ordre de Hission -       Ade -       Idocument       Idocument         OM Battiki       HoltisEUR AGENT       13       Mission à Nice       OMM         Destination principale       NCE FRANCE       Type de mission Menopele       Destination principale       Accent -       Idocument         Destination principale       NCE FRANCE       Type de mission Menopele       Départ le 18/11/2008 à 09:00       Retour le 39/11/2008 à 17:00       Nombre de yourge       Départ le 18/11/2008 à 17:00         Destination frincipale NCE FRANCE       Idocumentaire       Controllers       Controllers       Controllers       Controllers         Commentaire       Départ le 18/11/2008 10:59 - MONSTEUR ACENT       Destination Menopelee       Controllers       Controllers       Controllers         Ordre de Origan       Controllers       Controllers       Retextantion free acouts*       Controllers       Controllers         Deste de Créstion le 13/11/2008 10:59 - MONSTEU                                                                                                    |                                                                                                    |                                                                                                    |                                                                                                    |                                                                                                    |                                                                                                    |                                                                                                    |                                            |                                       |                                                                       |                                 |                   |                                                                                                    |                                 |  |
| MONSIEUR AGENT       18       Mission à Nice       OMM         Menu *       Ordre de Mission *       Aude *       @       @       @       @       @       @       @       @       @       @       @       @       @       @       @       @       @       @       @       @       @       @       @       @       @       @       @       @       @       @       @       @       @       @       @       @       @       @       @       @       @       @       @       @       @       @       @       @       @       @       @       @       @       @       @       @       @       @       @       @       @       @       @       @       @       @       @       @       @       @       @       @       @       @       @       @       @       @       @       @       @       @       @       @       @       @       @       @       @       @       @       @       @       @       @       @       @       @       @       @       @       @       @       @       @       @       @       @                                                                                                    | Docum                                                                                                    | <u>ent</u>                                                                                                    | <u>C</u>                                                                                                    | ollaborate                                                                                                    | <u>ur</u>                                                                                                    | Der<br>(jou                                                                                                    | <u>puis</u><br>urs)                        |                                       | <u>(</u>                                                              | <u>Objet</u>                    |                   |                                                                                                    | TYPE                            |  |
| MONSIEUR AGENT       18       Mission à Nice       Ordina         Menur       Ordre de Mission       Ade *       Image: Company and the second and the second and th                                                                                                    |                                                                                                    |                                                                                                    |                                                                                                    |                                                                                                    |                                                                                                    |                                                                                                    |                                            |                                       |                                                                       |                                 |                   |                                                                                                    |                                 |  |
| BELIXI       MONSIEUR AGENT       18       Mission à Nice       OMM         Hemu       Ordre de Hission -       Aide -       Image: Construction of the state of the state                                                                                                    |                                                                                                    |                                                                                                    |                                                                                                    |                                                                                                    |                                                                                                    |                                                                                                    |                                            |                                       |                                                                       |                                 | 1                 | documen                                                                                                    | nt                              |  |
| Nemu       Ordre de Hission /       Aide /       Image: Control of the control of the control of t                                                                                                    | A B4JK                                                                                                    | N                                                                                                    | MON                                                                                                    | NSIEUR AG                                                                                                    | GENT                                                                                                    | 1                                                                                                    | .8                                         |                                       | Missi                                                                 | on à Nice                       |                   |                                                                                                    | OMM                             |  |
| OM BAJNI       MONSLEUR AGENT ( AGOU )                                                                                                    | Menu -                                                                                                    | Or                                                                                                    | dre de Miss                                                                                                    | sion •                                                                                                    |                                                                                                    | Aide -                                                                                                    |                                            |                                       | H                                                                     | 4                               |                   |                                                                                                    |                                 |  |
| Image: Contract of the second second sec                                                                                                    |                                                                                                    |                                                                                                    |                                                                                                    |                                                                                                    |                                                                                                    |                                                                                                    |                                            |                                       | ~                                                                     |                                 |                   |                                                                                                    | Liberté Egalita<br>REPURI ROPER |  |
| ONL 19/1 VAIL       CONSISTENCE ACCENT         Destination principale       NICE FRANCE         Type de mission       OM Métropole         Depart le 18/11/2008 à 09:00       Retour le 19/11/2008 à 17:00         Nombre de jours 2       Objet de la mission Musion à Nice         Commentaire       Connecntaire         Centre de colts*       CONCOURS         Agence de voyage       Indemnités de mission         Indemnités de mission       FM         Destide Création       E 13/11/2008 10:50 - MONSIEUR AGENT         Demiter modification       E 13/11/2008 10:50 - MONSIEUR AGENT         Demiter modification       E 13/11/2008 10:50 - MONSIEUR AGENT         Demiter modification       E 13/11/2008 10:50 - MONSIEUR AGENT         Demiter modification       E 13/11/2008 10:55 - MONSIEUR AGENT         Demiter modification       E 13/11/2008 10:55 - MONSIEUR AGENT         Demiter modification       E 13/11/2008 10:56 - MONSIEUR AGENT         Dot 18/11/2008       FRICE - NICE (FR)       Avion       300.00 EUR >         0 10 18/11/2008       FRICE - NICE (FR)       Avion       300.00 EUR >         0 20 19/11/2008       FRICE - NICE (FR)       Avion       300.00 EUR >         0 20 19/11/2008       FRICE - NICE (FR)       Avion       300.00 EUR > <t< td=""><td></td><td><b>V</b></td><td></td><td></td><td></td><td></td><td></td><td></td><td>7</td><td></td><td></td><td></td><td></td></t<>                                                                                                    |                                                                                                    | <b>V</b>                                                                                                    |                                                                                                    |                                                                                                    |                                                                                                    |                                                                                                    |                                            |                                       | 7                                                                     |                                 |                   |                                                                                                    |                                 |  |
| Statu:       2 th attente de validation hierarchique       Revent       Dublic       Avance         Destination principale       NICE FRANCE         Type de mission ON en Métropole       Départ le 18/11/2008 à 09:00         Destination principale       NICE FRANCE         Type de mission ON en Métropole       Départ le 18/11/2008 à 17:00         Nombre de jours       2         Objet de la mission Mission à Nice       Conncours         Commentaire       ControURS         Axe analytique 1                                                                                                    |                                                                                                    | OM B4JKN                                                                                                    |                                                                                                    | MONSI                                                                                                    | EUR AGE                                                                                                    | <u>NT ( AG001 )</u>                                                                                                    |                                            |                                       |                                                                       | . 🧥                             | 000               | <u> </u>                                                                                                    |                                 |  |
| Destination principale NICE FRANCE         Type de mission OM en Métropole         Départ le 18/11/2008 à 17:00         Nombre de jours 2         Objet de la mission Nission à Nice         Commentaire         Contre de coûts <sup>®</sup> Contre de coûts <sup>®</sup> Contre de coûts <sup>®</sup> Contre de coûts <sup>®</sup> Contre de coûts <sup>®</sup> Contre de coûts <sup>®</sup> Contre de coûts <sup>®</sup> Contre de coûts <sup>®</sup> Contre de coûts <sup>®</sup> Contre de coûts <sup>®</sup> Indemnités de mission         Date de Création le 13/11/2008 10:50 - MONSIEUR AGENT         Dernière modification le 13/11/2008 10:54 - MONSIEUR AGENT         Dernière modification le 13/11/2008 10:54 - MONSIEUR AGENT         Dernière modification le 13/11/2008 00:00 PROX - PARIS         Auion       300.00 EUR *         Auion       300.00 EUR *         Auion       300.00 EUR *         Auion       300.00 EUR *         Quati 19/11/2008 FRNCE - NICE (FR)       Avion         300.00 EUR *       Avion         300.00 EUR *       Avion         300.00 EUR *       Avion         300.01 18/11/2008 SHA       Direr hors restaurant administratif         001 18/11/2008 SHA                                                                                                    |                                                                                                    | 2 675.501                                                                                                    | LUR                                                                                                    | Statut : 2 - I                                                                                                    | th atten                                                                                                    | te de Validati                                                                                                    | on nieraro                                 | mque                                  | <u>Re</u>                                                             | <u>venir</u> V                  | 000               | V Avano                                                                                                    |                                 |  |
| Image: Strain Strain Border House         Départ le 18/11/2008 à 19:00         Retour le 19/11/2008 à 17:00         Nombre de jours 2         Objet de la mission Mission à Nice         Commentaire         Centre de colts*         Centre de colts*         Concours         Agence de voyage         Indemnités de mission         Date de Création le 13/11/2008 10:50 - MONSIEUR AGENT         Dernière modification le 13/11/2008 10:54 - MONSIEUR AGENT         Dernière modification le 13/11/2008 10:54 - MONSIEUR AGENT         Dernière modification le 13/11/2008 10:54 - MONSIEUR AGENT         Dernière modification le 13/11/2008 10:54 - MONSIEUR AGENT         Dernière modification le 13/11/2008 10:54 - MONSIEUR AGENT         Dernière modification le 13/11/2008 10:54 - MONSIEUR AGENT         Dernière modification le 13/11/2008 10:54 - MONSIEUR AGENT         Doit 18/11/2008 FRIVCE - NICE (FR)       Avion       300.00 EUR         © 01 18/11/2008 FRIVCE - NICE (FR)       Avion       300.00 EUR       100.00 EUR         © 11 18/11/2008 FRIVCE - NICE (FR)       Avion       300.00 EUR       100.00 EUR         001 18/11/2008 FRIVCE - NICE (FR)       Avion       300.00 EUR       100.00 EUR       100.00 EUR       100.00 EUR       100.00 EUR       100.00 EUR       100.00 EUR       100.00 EUR                                                                                                    |                                                                                                    | Destination principale NICE ERANCE                                                                                                    |                                                                                                    |                                                                                                    |                                                                                                    |                                                                                                    |                                            |                                       |                                                                       |                                 |                   |                                                                                                    |                                 |  |
| Retour le 19/11/2008 à 17:00         Nombre de jours 2         Objet de la mission Mission à Nice         Commentaire         Centre de coûts*         Centre de coûts*         Concours         Agence de voyage         Indemnités de mission         Date de Ordston le 13/11/2008 10:50 - MONSIEUR AGENT         Dernière modification le 13/11/2008 10:50 - MONSIEUR AGENT         Dernière modification le 13/11/2008 10:54 - MONSIEUR AGENT         Dernière modification le 13/11/2008 10:54 - MONSIEUR AGENT         Dernière modification le 13/11/2008 10:54 - MONSIEUR AGENT         Dernière modification le 13/11/2008 10:54 - MONSIEUR AGENT         Dernière modification le 13/11/2008 10:54 - MONSIEUR AGENT         Dernière modification le 13/11/2008 10:54 - MONSIEUR AGENT         Doit 18/11/2008 00:00 FRORY - PARIS         Préstation /       Coolo 18/11/2008 00:00 FRORY - PARIS         Outo 18/11/2008 FRINCE - NICE (FR)       Avion       300.00 EUR         Outo 18/11/2008 SHA       Diner hors restaurant administratif       0.00 EUR         Out 18/11/2008 BHA       Die noirs restaurant administratif       0.00 EUR         Out 18/11/2008 BHA       Die noirs restaurant administratif       0.00 EUR         Out 18/11/2008 BHA       Die noirs restaurant 2       30.50 EUR         Out 18/11/2                                                                                                    |                                                                                                    | Destination p                                                                                                    | principale NIC                                                                                                    | CE FRANCE                                                                                                    | Ja                                                                                                    |                                                                                                    |                                            |                                       |                                                                       |                                 |                   |                                                                                                    |                                 |  |
| Nombre de jours 2         Objet de la mission à Nice         Commentaire         Centre de coûts*         Agence de voyage         Indemnités de mission IC         Date de Création le 13/11/2008 10:50 · MONSIEUR AGENT         Dernière modification le 13/11/2008 10:54 · MONSIEUR AGENT         Dernière modification le 13/11/2008 10:54 · MONSIEUR AGENT         Dernière modification le 13/11/2008 10:54 · MONSIEUR AGENT         Dernière modification le 13/11/2008 10:54 · MONSIEUR AGENT         Dernière modification le 13/11/2008 00:54 · MONSIEUR AGENT         Dernière modification le 13/11/2008 10:54 · MONSIEUR AGENT         Dernière modification le 13/11/2008 00:54 · MONSIEUR AGENT         0 10 18/11/2008 00:00 FRORY · PARIS         Prestation/ <u>Céservation n° prévisionnel</u> 0 00 1 18/11/2008 FRNCE · NICE (FR)       Avion       300.00 EUR         0 01 18/11/2008 SHA       Diner hors restaurant administratif       0.00 EUR         0 01 18/11/2008 BHA       Déjeuner hors restaurant administratif       0.00 EUR         0 02 18/11/2008 DHA       Déjeuner hors restaurant 2       30.50 EUR         0 03 18/11/2008 INU       Indemnité de nuitée       1       45.00 EUR                                                                                                    |                                                                                                    | Destination p<br>Type d                                                                                                    | principale NIG<br>le mission ON<br>Départ le 18,                                                                                                    | CE FRANCE<br>M en Métropo<br>/11/2008 à                                                                                                    | ole<br>09:00                                                                                                    |                                                                                                    |                                            |                                       |                                                                       |                                 |                   |                                                                                                    |                                 |  |
| Commentaire       Centre de coûts*       OKCOURS         Agence de voyage       Indemnités de mission       Image: Centre de coûts*       Agence de voyage         Indemnités de mission       Image: Centre de coûts*       Image: Centre de coûts*       Concours         Date de Création le 13/11/2008 10:50 - MONSIEUR AGENT       Dernière modification le 13/11/2008 10:54 - MONSIEUR AGENT       Dernière modification le 13/11/2008 10:54 - MONSIEUR AGENT         Dernière modification le 13/11/2008 09:00 FRORY - PARIS       Réservation n°       Coût       Coût         Image: Course of the contract of the contract of                                                                                                    |                                                                                                    | Destination p<br>Type d                                                                                                    | principale NI<br>le mission ON<br>Départ le 18<br>Retour le 19                                                                                                    | CE FRANCE<br>M en Métropo<br>/11/2008 à<br>/11/2008 à                                                                                                    | ole<br>09:00<br>17:00                                                                                                    |                                                                                                    |                                            |                                       |                                                                       |                                 |                   |                                                                                                    |                                 |  |
| Centre de coûts*       CONCOURS       CONCOURS         Axe analytique 1       Agence de voyage         Indemnités de mission       Imagence de voyage         Indemnités de mission       Imagence de voyage         Derrière modification le 13/11/2008 10:50 - MONSIEUR AGENT       Derrière modification le 13/11/2008 10:54 - MONSIEUR AGENT         Derrière modification le 13/11/2008 10:54 - MONSIEUR AGENT       Classe       Réservation n° coût         M°       Date       Départ       Arrivée       N°       Classe       Réservation n° coût         M°       Date       Départ       Arrivée       N°       Classe       Réservation n° coût       Coût         M°       D10       18/11/2008       09:00 FRORY - PARIS       FRNCE - NICE (FR)       Avion       300.00 EUR       Imagence         M°       D10       18/11/2008       FRNCE - NICE (FR)       17:00 FRORY - PARIS       Avion       300.00 EUR       Imagence         M°       D10       18/11/2008       FRNCE - NICE (FR)       17:00 FRORY - PARIS       Avion       300.00 EUR       Imagence         M°       D10       18/11/2008       FRNCE - NICE (FR)       17:00 FRORY - PARIS       Avion       300.00 EUR       Imagence         M°       D10       Type de frais       Que de frais                                                                                                    |                                                                                                    | Destination p<br>Type d<br>Nombre<br>Objet de l                                                                                                    | principale NIG<br>le mission ON<br>Départ le 18,<br>Retour le 19,<br>e de jours 2                                                                                                    | CE FRANCE<br>M en Métropo<br>/11/2008 à<br>/11/2008 à<br>ssion à Nice                                                                                                    | ole<br>09:00<br>17:00                                                                                                    |                                                                                                    |                                            |                                       |                                                                       |                                 |                   |                                                                                                    |                                 |  |
| Axe analytique 1       Agence de voyage         Indemnités de mission       Image: Comparison of the status of the status o                                                                                                    |                                                                                                    | Destination p<br>Type d<br>Nombre<br>Objet de l<br>Com                                                                                                    | principale NIC<br>le mission ON<br>Départ le 18,<br>Retour le 19,<br>e de jours 2<br>la mission Mis<br>mentaire                                                                                                    | CE FRANCE<br>4 en Métropo<br>/11/2008 à<br>/11/2008 à<br>ssion à Nice                                                                                                    | ole<br>09:00<br>17:00                                                                                                    |                                                                                                    |                                            |                                       |                                                                       |                                 |                   |                                                                                                    |                                 |  |
| Agence de Voyage         Indemnités de mission         Date de Création le 13/11/2008 10:50 - MONSIEUR AGENT         Dernière modification le 13/11/2008 10:54 - MONSIEUR AGENT         Operations       Coût         Operations       Coût         Out 18/11/2008       OPERATION       RENCE - NICE (FR)       Avion       300.00 EUR         Out 18/11/2008       ORLY (FR)       FRINCE - NICE (FR)       Avion       300.00 EUR       Image: Coût         Out 18/11/2008       FRINCE - NICE (FR)       ORLY (FR)       Avion       300.00 EUR       Image: Coût         Frais prévisionnels       Type de frais       Qté       Commentaire       Montant TIC         Total des frais prévisionnels : 75.50 EUR         Out 18/11/2008       SHA       Diner hors restaurant administratif       0.00 EUR       Image: Colspan="2">OUT 18/11/2008       SHA       Diner hors restaurant administratif       0.00 EUR       Image: Colspan="2">OUT 18/11/2008       DHA       Déjeuner hors restaurant administratif       0.00 EUR       Image: Colspan="2">OUT 18/11/2008       DHA       Déjeuner hors restaurant administratif       0.00 EUR       Image: Colspan="2">OUT 18/11/2008       DHA       Déjeuner hors restaurant administratif       0.00 EUR       Image: Colspan="2">OUT 18/11/2008       OUT 18/11/2008 <th col<="" td=""><td></td><td>Destination p<br/>Type d<br/>Nombre<br/>Objet de l<br/>Com<br/>Centre d</td><td>principale NIC<br/>le mission ON<br/>Départ le 18,<br/>Retour le 19,<br/>e de jours 2<br/>la mission Mis<br/>mentaire<br/>de coûts*</td><td>CE FRANCE<br/>4 en Métropo<br/>/11/2008 à<br/>/11/2008 à<br/>ssion à Nice</td><td>ole<br/>09:00<br/>17:00</td><td></td><td>COURS</td><td></td><td></td><td></td><td></td><td></td><td></td></th>                                                                                                    | <td></td> <td>Destination p<br/>Type d<br/>Nombre<br/>Objet de l<br/>Com<br/>Centre d</td> <td>principale NIC<br/>le mission ON<br/>Départ le 18,<br/>Retour le 19,<br/>e de jours 2<br/>la mission Mis<br/>mentaire<br/>de coûts*</td> <td>CE FRANCE<br/>4 en Métropo<br/>/11/2008 à<br/>/11/2008 à<br/>ssion à Nice</td> <td>ole<br/>09:00<br/>17:00</td> <td></td> <td>COURS</td> <td></td> <td></td> <td></td> <td></td> <td></td> <td></td>                                                                                                    |                                                                                                    | Destination p<br>Type d<br>Nombre<br>Objet de l<br>Com<br>Centre d                                                                                                    | principale NIC<br>le mission ON<br>Départ le 18,<br>Retour le 19,<br>e de jours 2<br>la mission Mis<br>mentaire<br>de coûts*                                                                                                    | CE FRANCE<br>4 en Métropo<br>/11/2008 à<br>/11/2008 à<br>ssion à Nice                                                                                                    | ole<br>09:00<br>17:00                                                                                                    |                                            | COURS                                 |                                                                       |                                 |                   |                                                                                                    |                                 |  |
| Date de Création le 13/11/2008 10:50 - MONSIEUR AGENT<br>Dernière modification le 13/11/2008 10:54 - MONSIEUR AGENT         Image: colspan="2">Operatations         Image: colspan="2">Colspan="2">Operatation / Colspan="2">Colspan="2">Colspan="2"Colspan="2"Colspan="2"Colspan="2"Colspan="2"Colspan="2"Colspan="2"Colspan="2"C                                                                                                    |                                                                                                    | Destination p<br>Type d<br>Nombre<br>Objet de l<br>Com<br>Centre d<br>Axe ana                                                                                                    | principale NIG<br>le mission ON<br>Départ le 18,<br>Retour le 19,<br>e de jours 2<br>la mission Mis<br>immentaire<br>de coûts* CC<br>alytique 1                                                                                                    | CE FRANCE<br>M en Métropo<br>/11/2008 à<br>/11/2008 à<br>ssion à Nice<br>ONCOURS                                                                                                    | ole<br>09:00<br>17:00                                                                                                    | Q CONC                                                                                                    | COURS                                      |                                       |                                                                       |                                 |                   |                                                                                                    |                                 |  |
| Dernière modification le 13/11/2008 10:54 - MONSIEUR AGENT         Image: Sevente       Prestations         Image: Sevente       Départ       Arrivée       N°       Prestation /<br>Classe       Réservation n°       Coût<br>prévisionnel         Image: Sevente       Départ       Arrivée       N°       Prestation /<br>Classe       Réservation n°       Coût<br>prévisionnel         Image: Sevente       Départ       Arrivée       N°       Prestation /<br>Classe       Réservation n°       Coût<br>prévisionnel         Image: Sevente       Option 18/11/2008       OB-00 FRORY - PARIS<br>ORLY (FR)       FRINCE - NICE (FR)       Avion       300.00 EUR       Image: Sevente         Image: Sevente       Image: Sevente       Image: Sevente       Image: Sevente       Option 2000 FRORY - PARIS<br>ORLY (FR)       Avion       300.00 EUR       Image: Sevente         Image: Sevente       Image: Sevente       Image: Sevente       Image: Sevente       Image: Sevente       Image: Sevente         Image: Sevente       Image: Sevente       Image: Sevente       Image: Sevente       Image: Sevente       Image: Sevente         Image: Sevente       Image: Sevente       Image: Sevente       Image: Sevente       Image: Sevente       Image: Sevente       Image: Sevente         Image: Sevente       Image: Sevente       Image: Seven                                                                                                    |                                                                                                    | Destination ;<br>Type d<br>Nombre<br>Objet de l<br>Com<br>Centre d<br>Axe ana<br>Agence de<br>Indemnités d                                                                                                    | principale NIG<br>le mission ON<br>Départ le 18,<br>Retour le 19,<br>e de jours 2<br>la mission Mis<br>imentaire<br>de coûts* CC<br>alytique 1<br>e voyage<br>le mission V                                                                                                    | CE FRANCE<br>M en Métropo<br>/11/2008 à<br>/11/2008 à<br>ssion à Nice<br>ONCOURS                                                                                                    | ole<br>09:00<br>17:00                                                                                                    | Q, CONC                                                                                                    | COURS                                      |                                       |                                                                       |                                 |                   |                                                                                                    |                                 |  |
| Image: Second Second Secon                                                                                                    |                                                                                                    | Destination ;<br>Type d<br>Nombre<br>Objet de l<br>Com<br>Centre d<br>Axe ana<br>Agence de<br>Indemnités d                                                                                                    | principale NIG<br>le mission ON<br>Départ le 18,<br>Retour le 19,<br>e de jours 2<br>la mission Mis<br>imentaire<br>de coûts* C<br>alytique 1<br>e voyage<br>le mission F<br>Création le                                                                                                    | CE FRANCE<br>4 en Métropo<br>/11/2008 à<br>/11/2008 à<br>ssion à Nice<br>ONCOURS<br>13/11/2008 :                                                                                                    | ole<br>09:00<br>17:00                                                                                                    | CONC<br>Q<br>DNSIEUR AGEN                                                                                                    | COURS                                      |                                       |                                                                       |                                 |                   |                                                                                                    |                                 |  |
| Nº       Date       Départ       Arrivée       Nº       Prestation /<br>Classe       Réservation n°       Colt<br>prévisionnel <ol> <li>18/11/2008</li> <li>09:00 FRORY - PARIS<br/>ORLY (FR)</li> <li>17:00 FRORY - PARIS</li> <li>Avion</li> <li>300.00 EUR</li> </ol> <ol> <li>19/11/2008</li> <li>FRNCE - NICE (FR)</li> <li>17:00 FRORY - PARIS</li> <li>Avion</li> <li>300.00 EUR</li> </ol> Image: Second Second                                                                                                    |                                                                                                    | Destination ;<br>Type d<br>Nombre<br>Objet de l<br>Com<br>Centre d<br>Axe ana<br>Agence de<br>Indemnités d<br>Date de<br>Dernière mo                                                                                                    | principale NIG<br>le mission ON<br>Départ le 18,<br>Retour le 19,<br>et de jours 2<br>la mission Mis<br>imentaire<br>de coûts <sup>®</sup> CC<br>allytique 1<br>e voyage<br>le mission V<br>Création le<br>didication le                                                                                   | CE FRANCE<br>4 en Métropo<br>(11/2008 à<br>(11/2008 à<br>ssion à Nice<br>DNCOURS<br>13/11/2008<br>13/11/2008                                                                                                    | ole<br>09:00<br>17:00<br>10:50 - M(<br>10:54 - M(                                                                                                    | ONSIEUR AGEN                                                                                                    | COURS<br>T<br>T                            |                                       |                                                                       |                                 |                   |                                                                                                    |                                 |  |
| ▲ 010       18/11/2008       09:00       FRNCE - NICE (FR)       Avion       300.00 EUR         ▲ 020       19/11/2008       FRNCE - NICE (FR)       17:00       FRNCY - PARIS<br>ORLY (FR)       Avion       300.00 EUR       ■         ▲ 020       19/11/2008       FRNCE - NICE (FR)       17:00       FRORY - PARIS<br>ORLY (FR)       Avion       300.00 EUR       ■         ▲ 020       19/11/2008       FRNCE - NICE (FR)       17:00 FRORY - PARIS<br>ORLY (FR)       Avion       300.00 EUR       ■         ▲ 020       19/11/2008       FRNCE - NICE (FR)       17:00 FRORY - PARIS<br>ORLY (FR)       Avion       300.00 EUR       ■         ▲ 001       18/11/2008       SHA       Diner hors restaurant administratif       0.00 EUR       ■         ▲ 002       18/11/2008       DHA       Déjeuner hors restaurant       2       30.50 EUR       ■         ▲ 003       18/11/2008       INU       Indemnité de nuitée       1       45.00 EUR       ■         ▲ 003       18/11/2008       INU       Indemnité de nuitée       1       45.00 EUR       ▲                                                                                                    | Sec. 1                                                                                                    | Destination (<br>Type d<br>Nombre<br>Objet de l<br>Com<br>Centre d<br>Axe ana<br>Agence de<br>Indemnités d<br>Date de<br>Dernière mo                                                                                                    | principale NIG<br>le mission ON<br>Départ le 18,<br>Retour le 19,<br>e de jours 2<br>la mission Mie<br>mentaire<br>de coûts <sup>e</sup> C<br>alaytique 1<br>e voyage<br>le mission F<br>Création le                                                                                                    | CE FRANCE<br>4 en Métropo<br>(11/2008 à<br>(11/2008 à<br>ssion à Nice<br>ONCOURS<br>13/11/2008 :<br>13/11/2008 :                                                                                                    | ole<br>09:00<br>17:00<br>10:50 - M(<br>10:54 - M(                                                                                                    | ONSIEUR AGEN                                                                                                    | COURS<br>T<br>T                            |                                       |                                                                       |                                 |                   |                                                                                                    |                                 |  |
| Image: Constraint of the second state of the second state of the second sta                                                                                                    | <mark>⊚</mark> Pr<br><u>№</u>                                                                                                    | Destination p<br>Type d<br>Nombre<br>Objet de l<br>Com<br>Centre d<br>Axe ana<br>Agence de<br>Indemnités d<br>Date de<br>Dernière mo                                                                                                    | principale NIG<br>le mission ON<br>Départ le 18,<br>Retour le 19,<br>e de jours 2<br>la mission Mis<br>mentaire<br>de coûts <sup>e</sup> (C<br>alytique 1<br>e mission I<br>le mission I<br>cóation le                                                                                                    | CE FRANCE<br>4 en Métropo<br>(11/2008 à<br>(11/2008 à<br>ssion à Nice<br>ONCOURS<br>13/11/2008<br>13/11/2008<br>13/11/2008                                                                                                    | ole<br>09:00<br>17:00<br>10:50 - M(<br>10:54 - M(                                                                                                    | ONSIEUR AGEN                                                                                                    | COURS<br>T<br>T                            | Prest                                 | ation /                                                               | Réservatio                      | on n°             | Coût                                                                                                    |                                 |  |
| Frais prévisionnels       Image: Commentaire description of the second second sec                                                                                                    |                                                                                                    | Destination ;<br>Type d<br>Nombre<br>Objet de l<br>Com<br>Centre d<br>Axe ana<br>Agence de<br>Indemnités d<br>Date de<br>Dernière mo<br>estations<br><u>Date</u><br>18/11/2008                                                             | principale NIG<br>le mission ON<br>Départ le 18,<br>Retour le 19<br>el de jours 2<br>la mission Mis<br>imentaire<br>de coûts <sup>#</sup> (<br>alytique 1<br>e voyage<br>le mission (<br>Création le<br>dification le<br>Og:00 FROF<br>ORLY (FR)                                                           | CE FRANCE<br>4 en Métropo<br>/11/2008 à<br>/11/2008 à<br>ssion à Nice<br>DNCOURS<br>7<br>13/11/2008 1<br>13/11/2008 1<br>13/11/2008 1<br>RY - PARIS                                                                                                    | ole<br>09:00<br>17:00<br>10:50 - M(<br>10:54 - M(<br>FRNCE                                                                                                    | ONSIEUR AGEN<br>ONSIEUR AGEN<br>ONSIEUR AGEN<br>Arrivée<br>- NICE (FR)                                                                       | COURS<br>T<br>T                            | Prest<br>Cla<br>Av                    | <u>ation /</u><br>ISSE                                                | Réservatio                      | on n°             | Coût<br>prévisionn<br>300.00 EL                                                                              |                                 |  |
| Nº       Date       Type de frais       Qté       Commentaire       Montant TTC         001       18/11/2008       SHA       Diner hors restaurant administratif       0.00 EUR       Image: Commentaire       Montant TTC         002       18/11/2008       DHA       Déjeuner hors restaurant administratif       0.00 EUR       Image: Commentaire       Montant TTC         003       18/11/2008       INU       Indemnité de nuitée       1       45.00 EUR       Image: Commentaire       Image: Commentaire       Image: Commentai                                                                                                    |                                                                                                    | Destination (<br>Type d<br>Nombre<br>Objet de l<br>Com<br>Centre d<br>Axe ana<br>Agence de<br>Date de<br>Dernière mo<br>estations<br><u>Date</u><br>18/11/2008                                                                             | principale NIG<br>principale NIG<br>Départ le 18,<br>Retour le 19,<br>et e jours 2<br>la mission Mit<br>immentaire<br>de coûts <sup>®</sup> (C<br>alvitique 1<br>e voyage<br>le mission<br>Création le<br>Og:00 FROF<br>ORLY (FR)<br>FRNCE - NIJ                                                           | CE FRANCE<br>4 en Métropo<br>(11/2008 à<br>(11/2008 à<br>ssion à Nice<br>ONCOURS<br>13/11/2008 :<br>13/11/2008 :<br>part<br>RY - PARIS<br>CE (FR)                                                                                                    | 09:00<br>17:00<br>10:50 - M(<br>10:54 - M(<br>FRNCE<br>17:00<br>ORLY (F                                                                                                    | ONSIEUR AGEN<br>ONSIEUR AGEN<br>Arrivée<br>- NICE (FR)<br>RORY - PARIS<br>RO                                                                 | T<br>T<br>N°                               | Prest<br>Cla<br>Av<br>Av              | ation /<br>isse<br>ion<br>ion                                         | Réservatio                      | on n°             | Coût<br>prévisionn<br>300.00 EL<br>300.00 EL                                                                 |                                 |  |
| Colspan="2" Colspan="2"                                                                                                    |                                                                                                    | Destination (<br>Type d<br>Nombre<br>Objet de l<br>Com<br>Centre d<br>Axe ana<br>Agence de<br>Indemnités d<br>Date de<br>Dernière mo<br>estations<br>Date<br>18/11/2008                                                                    | principale NIG<br>le mission ON<br>Départ le 18,<br>Retour le 19,<br>e de jours 2<br>la mission Mie<br>mentaire<br>de coûts <sup>e</sup> CC<br>alytique 1<br>e voyage<br>le mission FC<br>Création le<br>O9:00 FROF<br>ORLY (FR)<br>FRNCE - NI                                                             | CE FRANCE<br>4 en Métropo<br>/11/2008 à<br>/11/2008 à<br>ssion à Nice<br>ONCOURS<br>7<br>13/11/2008<br>13/11/2008<br>13/11/2008<br>Part<br>RY - PARIS<br>CE (FR)                                                                                                    | ole<br>09:00<br>17:00<br>10:50 - M(<br>10:54 - M(<br>10:54 - M(<br>10:54 - M(<br>10:54 - M(<br>10:54 - M(<br>10:54 - M(<br>10:50 - M(<br>10:50) | ONSIEUR AGEN<br>ONSIEUR AGEN<br>ONSIEUR AGEN<br>NICE (FR)<br>RORY - PARIS<br>'R)                                                             | COURS<br>T<br>T<br>N <sup>©</sup>          | Prest<br>Cla<br>Av                    | ation /<br>asse<br>ion<br>ion                                         | Réservatio                      | on n°             | Coût<br>prévisionni<br>300.00 EL<br>300.00 EL                                                                |                                 |  |
| 001         18/11/2008         SHA         Diner hors restaurant administratif         0.00 EUR           002         18/11/2008         DHA         Déjeuner hors restaurant<br>administratif         2         30.50 EUR           003         18/11/2008         INU         Indemnité de nuitée         1         45.00 EUR                                                                                                    | © Pr<br>№<br>▲ 010<br>★ 020<br>YSSE<br>&RENNES                                                                                                    | Destination p<br>Type d<br>Nombre<br>Objet de l<br>Com<br>Centre d<br>Axe ana<br>Agence de<br>Indemnités d<br>Date de<br>Dernière mo<br>estations<br><u>Date</u><br>18/11/2008<br>19/11/2008                                               | principale NIG<br>le mission ON<br>Départ le 18,<br>Retour le 19,<br>e de jours 2<br>la mission Mit<br>mentaire<br>de coûts <sup>e</sup> (Cd<br>alytique 1<br>de voyage<br>le mission IP<br>Création le<br>dification le<br>09:00 FROF<br>ORLY (FR)<br>FRINCE - NII                                        | CE FRANCE<br>4 en Métropo<br>/11/2008 à<br>/11/2008 à<br>ssion à Nice<br>ONCOURS<br>13/11/2008 1<br>13/11/2008 1<br>13/11/2008 1<br>13/11/2008 1<br>13/11/2008 2<br>DARIS<br>CE (FR)                                                                                                    | ole<br>09:00<br>17:00<br>10:50 - MK<br>10:54 - MK<br>FRNCE<br>17:00 F<br>ORLY (F<br>ORLY (F                                                                                                    | ONSIEUR AGEN<br>DNSIEUR AGEN<br>DNSIEUR AGEN<br>Arrivée<br>- NICE (FR)<br>RORY - PARIS<br>R)                                                 | COURS<br>T<br>T<br>T<br>Oté                | Prest<br>Cla<br>Av                    | ation /<br>isse<br>ion<br>ion                                         | <u>Réservatio</u>               | on n°<br>Mat      | Coût<br>prévisionn<br>300.00 EL<br>300.00 EL                                                                 |                                 |  |
| 002     18/11/2008     DHA     Déjeuner hors restaurant<br>administratif     2     30.50 EUR       003     18/11/2008     INU     Indemnité de nuitée     1     45.00 EUR                                                                                                    |                                                                                                    | Destination (<br>Type d<br>Type d<br>Nombre<br>Objet de l<br>Com<br>Centre d<br>Axe ana<br>Agence de<br>Indemnités d<br>Date de<br>Dernière mo<br>estations<br>Estations<br>Date<br>18/11/2008<br>19/11/2008                               | principale NIG<br>le mission ON<br>Départ le 18,<br>Retour le 19,<br>et de jours 2<br>la mission Mis<br>imentaire<br>de coûts <sup>®</sup> (CC<br>alytique 1<br>e voyage<br>le mission V<br>Création le<br>dification le<br><u>Dé</u><br>09:00 FROF<br>ORLY (FR)<br>FRNCE - NI                             | CE FRANCE<br>4 en Métropo<br>(11/2008 à<br>(11/2008 à<br>ssion à Nice<br>ONCOURS<br>7<br>13/11/2008 1<br>13/11/2008 1<br>13/11/2008 1<br>CE (FR)<br>Type                                                                                                    | ole<br>09:00<br>17:00<br>10:50 - M(<br>10:54 - M(<br>10:54 - M(<br>10:54 - M(<br>10:54 - M(<br>10:54 - M(<br>10:54 - M(<br>10:54 - M(<br>10:50 - M(<br>10:50) | ONSIEUR AGEN<br>ONSIEUR AGEN<br>Arrivée<br>- NICE (FR)<br>RORY - PARIS<br>FR)                                                                | COURS<br>T<br>T<br><u>N</u> °              | Prest<br>Cla<br>Av<br>Av              | ation /<br>asse<br>ion<br>ion<br>pommentair<br>tal des f              | Réservatio<br>re<br>rais prévis | Mor               | Coût<br>prévisionn<br>300.00 EL<br>300.00 EL<br>ntant TTC<br>5 : 75.50 EL                                    |                                 |  |
| 003 18/11/2008     INU     Indemnité de nuitée     1     45.00 EUR ►                                                                                                    | Сорона<br>Сорона<br>Сорон | Destination p<br>Type d<br>Nombre<br>Objet de l<br>Com<br>Centre d<br>Axe ana<br>Agence de<br>Indemnités d<br>Date de<br>Dernière mo<br>estations<br>Estations<br>18/11/2008<br>als prévisiont<br>Date                                     | principale NIG<br>le mission ON<br>Départ le 18,<br>Retour le 19,<br>et e jours 2<br>la mission Miti<br>mentaire<br>de coûts <sup>®</sup> (C<br>al vistage<br>le mission (C<br>Création le<br>O9:00 FROF<br>ORLY (FR)<br>FRINCE - NIL<br>RES                                                               | CE FRANCE<br>4 en Métropo<br>(11/2008 à<br>(11/2008 à<br>ssion à Nice<br>ONCOURS<br>13/11/2008 :<br>13/11/2008 :<br>13/11/2008 :<br>Part<br>RY - PARIS<br>CE (FR)<br>Diner hor                                                                                                    | ole<br>09:00<br>17:00<br>10:50 - M(<br>10:54 - M(<br>10:54 - M(<br>FRNCE<br>17:00 F<br>ORLY (F<br>e de frais<br>rs restaura                                                                                                    | ONSIEUR AGEN<br>ONSIEUR AGEN<br>Arrivée<br>- NICE (FR)<br>RORY - PARIS<br>R)<br>ant administrati                                             | COURS<br>T<br>T<br>Qté                     | Prest<br>Cla<br>Av<br>Av              | ation /<br>asse<br>ion<br>ion<br>ommentair<br>ital des f              | Réservatio<br>re<br>rais prévis | <u>Moi</u>        | Coût<br>prévisionn<br>300.00 EL<br>300.00 EL<br><u>ntant TTC</u><br>5: <b>75.50 EL</b><br>0.00 EL            |                                 |  |
| Demande d'avance                                                                                                    | Image: Second state         Image: Second state                                                                                                    | Destination (<br>Type d<br>Nombre<br>Objet de l<br>Com<br>Centre d<br>Axe ana<br>Agence de<br>Indemnités d<br>Date de<br>Dernière mo<br><b>estations</b><br>18/11/2008<br>ais prévisionn<br>Date<br>18/11/2008                             | principale NIG<br>le mission ON<br>Départ le 18,<br>Retour le 19,<br>e de jours 2<br>la mission Mie<br>mentaire<br>de coûts <sup>e</sup> (C<br>Création le<br>dification le<br>O9:00 FROF<br>ORLY (FR)<br>FRNCE - NII<br>nels<br>SHA<br>DHA                                                                | CE FRANCE<br>4 en Métropo<br>/11/2008 à<br>/11/2008 à<br>ssion à Nice<br>ONCOURS<br>7<br>13/11/2008<br>13/11/2008<br>part<br>RY - PARIS<br>CE (FR)<br>Diner hor<br>Déjeures<br>administr                                                                                                    | I0:50 - MK<br>10:50 - MK<br>10:54 - MK<br>FRNCE<br>17:00 F<br>ORLY (F<br>e de frais<br>rs restaura<br>ratif                                                                                                    | ONSIEUR AGEN<br>ONSIEUR AGEN<br>ONSIEUR AGEN<br>NICE (FR)<br>RORY - PARIS<br>'R)<br>ant administrati                                         | COURS<br>T<br>T<br>T                       | Prest<br>Cla<br>Av<br>Av<br>Cc<br>To  | ation /<br>isse<br>ion<br>ion<br>ommentair<br>ital des f              | Réservatio<br>re<br>rais prévis | <u>Mor</u><br>Mor | Coût<br>prévisionn<br>300.00 EL<br>300.00 EL<br>s : 75.50 EL<br>0.00 EL<br>30.50 EL                          |                                 |  |
|                                                                                                    | SSE<br>Pr<br>000<br>Pr<br>000<br>000<br>000<br>000<br>000                                                                                                    | Destination p<br>Type d<br>Nombre<br>Objet de l<br>Com<br>Centre d<br>Axe ana<br>Agence de<br>Indemnités d<br>Date de<br>Dernière mo<br>estations<br>Estations<br>Date<br>18/11/2008<br>19/11/2008<br>18/11/2008<br>2 18/11/2008           | principale NIG<br>le mission ON<br>Départ le 18,<br>Retour le 19,<br>e de jours 2<br>la mission Mis<br>mentaire<br>de coûts <sup>e</sup> (C<br>alytique 1<br>e voyage<br>e voyage<br>dification le<br>O9:00 FROC<br>ORLY (FR)<br>FRNCE - NI<br>nels<br>SHA<br>DHA<br>INU                                   | CE FRANCE<br>4 en Métropo<br>/11/2008 à<br>/11/2008 à<br>ssion à Nice<br>ONCOURS<br>13/11/2008<br>13/11/2008<br>13/11/2008<br>13/11/2008<br>13/11/2008<br>13/11/2008<br>Diner hor<br>Diner hor<br>Déjeuner<br>administr<br>Indemnit                                                                                                    | ole<br>09:00<br>17:00<br>10:50 - M(<br>10:54 - M(<br>10:54 - M(<br>10:54 - M(<br>17:00 F<br>ORLY (F<br>ORLY (F<br>ORLY (F<br>ORLY (F<br>ORLY (F<br>or restaurant<br>r hors restaurant<br>r hors restaurant<br>r hors restaurant                                                                                                    | ONSIEUR AGEN<br>ONSIEUR AGEN<br>ONSIEUR AGEN<br>NICE (FR)<br>RORY - PARIS<br>'R)<br>ant administrati<br>taurant                              | COURS<br>T<br>T<br>T<br>Qté<br>f<br>2<br>1 | Prest<br>Cla<br>Av<br>Av<br>Cla<br>To | ation /<br>isse<br>ion<br>ion<br>tal des f                            | Réservatio                      | on n°<br>Mor      | Coût<br>prévisionn<br>300.00 EL<br>300.00 EL<br>5 : 75.50 EL<br>0.00 EL<br>30.50 EL<br>45.00 EL              |                                 |  |
|                                                                                                    |                                                                                                    | Destination p<br>Type d<br>Nombre<br>Objet de l<br>Com<br>Centre d<br>Axe ana<br>Agence de<br>Indemnités d<br>Date de<br>Dernière mo<br>estations<br><u>Date</u><br>18/11/2008<br>19/11/2008<br>18/11/2008<br>2 18/11/2008<br>3 18/11/2008 | principale NIA<br>le mission ON<br>Départ le 18,<br>Retour le 19,<br>e de jours 2<br>la mission Mit<br>immentaire<br>de coûts <sup>e</sup> (Cd<br>alytique 1<br>de voyage<br>le mission IP<br>Création le<br>didification le<br>O9:00 FROF<br>ORLY (FR)<br>FRINCE - NI<br>FRINCE - NI<br>SHA<br>DHA<br>INU | CE FRANCE<br>4 en Métropo<br>/11/2008 à<br>/11/2008 à<br>ssion à Nice<br>ONCOURS<br>13/11/2008<br>13/11/2008 | ole<br>09:00<br>17:00<br>10:50 - M(<br>10:54 - M(<br>10:54 - M(<br>10:54 - M(<br>10:54 - M(<br>10:54 - M(<br>10:54 - M(<br>10:54 - M(<br>10:54 - M(<br>10:50 - M(<br>10:50) | ONSIEUR AGEN<br>ONSIEUR AGEN<br>ONSIEUR AGEN<br>Arrivée<br>- NICE (FR)<br>RORY - PARIS<br>RORY - PARIS<br>RORY - PARIS<br>taurant<br>taurant | COURS<br>T<br>T<br>T                       | Prest<br>Cla<br>Av<br>Av<br>Cu        | ation /<br>asse<br>ion<br>ion<br><b>ommentair</b><br><b>tal des f</b> | Réservato<br>rais prévis        | <u>Mor</u>        | Coût<br>prévisionn<br>300.00 EL<br>300.00 EL<br>ntant TTC<br>5 : 75.50 EL<br>0.00 EL<br>30.50 EL<br>45.00 EL |                                 |  |

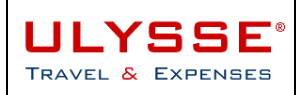

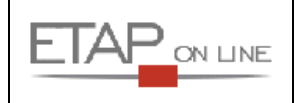

#### 3.4.2 Modifier les imputations (optionnel)de la mission

Le valideur ne peut rien modifier dans un OM sauf les imputations de la Mission sur Centre de Coûts et/ou sur l'axe analytique 1 libre.

A noter : chaque centre de coût est doté d'une ligne budgétaire sur l'enveloppe de l'année budgétaire. Dans le cas où le budget d'un centre de coût est épuisé, une alerte bloquante indique que **100% de la sous fonction budgétaire de l'enveloppe de l'année ont déjà été consommés**.

Dans ce cas, le valideur devra, soit imputé l'OM sur un autre centre de coût, soit re doter le centre de coût dont le budget est consommé.

#### 3.4.3 Valider l'OM et/ou de l'EF

A partir du document lui-même : aller directement dans le document en question soit en cliquant sur le N° de document à partir du menu de validation, soit en ayant utilisé le lien direct dans le mail de demande de validation :

|                                                                                                    | Ore                                                                                                    | dre de Mission                                                                                            | sion - Aide -                                                                                                    |                                | <b>1</b>       | 43                                                                  | 4                                             |                                              | L                                                                                                    | dent'-Egali |
|----------------------------------------------------------------------------------------------------|----------------------------------------------------------------------------------------------------|----------------------------------------------------------------------------------------------------|----------------------------------------------------------------------------------------------------|--------------------------------|----------------|---------------------------------------------------------------------|-----------------------------------------------|----------------------------------------------|----------------------------------------------------------------------------------------------------|-------------|
| 👼 ом                                                                                                    | B4JKN                                                                                                    |                                                                                                    | MONSIEUR AGENT ( AGOO                                                                                                    | 1 <u>)</u>                     |                |                                                                     |                                               |                                              | R                                                                                                    | GPUBLIQUE   |
| Σ                                                                                                    | 675.50 E                                                                                                    | UR Stati                                                                                                  | ut : <b>2 - En attente de val</b> i                                                                                                    | dation hiéraro                 | hique          | R                                                                   | evenir 🌍                                      | 000 🌔                                        | Avancer                                                                                                    | -           |
| De                                                                                                    | estination p<br>Type de<br>[                                                                                                    | rincipale NICE FF<br>e mission OM en 1<br>Départ le 18/11/2                                               | RANCE<br>Métropole<br>1008 à 09:00                                                                                                    |                                |                |                                                                     |                                               |                                              | K                                                                                                    |             |
|                                                                                                    | F                                                                                                    | Retour le 19/11/2                                                                                         | 008 à 17:00                                                                                                    |                                |                |                                                                     |                                               |                                              |                                                                                                    |             |
|                                                                                                    | Nombre<br>Obiet de la                                                                                                    | de jours 2                                                                                                | à Nice                                                                                                    |                                |                |                                                                     |                                               |                                              |                                                                                                    |             |
|                                                                                                    | Com                                                                                                    | mentaire                                                                                                  | anice                                                                                                    |                                |                |                                                                     |                                               |                                              |                                                                                                    |             |
|                                                                                                    | Centre d                                                                                                    | e coûts* CONCO                                                                                            | OURS 🔍                                                                                                    | ONCOURS                        |                |                                                                     |                                               |                                              |                                                                                                    |             |
|                                                                                                    | Axe ana                                                                                                    | lytique 1                                                                                                 | Q                                                                                                    |                                |                |                                                                     |                                               |                                              |                                                                                                    |             |
|                                                                                                    | Agence de                                                                                                    | voyage                                                                                                    |                                                                                                    |                                |                |                                                                     |                                               |                                              |                                                                                                    |             |
| Ind                                                                                                    | lemnités de                                                                                                    | e mission 🔽                                                                                               |                                                                                                    |                                |                |                                                                     |                                               |                                              |                                                                                                    |             |
|                                                                                                    | Date de                                                                                                    | Création le 13/1                                                                                          | 1/2008 10:50 - MONSIEUR A                                                                                                    | GENT                           |                |                                                                     |                                               |                                              |                                                                                                    |             |
| De                                                                                                    | ernière moo                                                                                                    | dification le 13/1                                                                                        | 1/2008 10:54 - MONSIEUR A                                                                                                    | GENT                           |                |                                                                     |                                               |                                              |                                                                                                    |             |
| -                                                                                                    |                                                                                                    |                                                                                                    |                                                                                                    |                                |                |                                                                     |                                               |                                              |                                                                                                    |             |
| Presta                                                                                                    | tions                                                                                                    |                                                                                                    |                                                                                                    |                                |                |                                                                     |                                               |                                              |                                                                                                    |             |
| Presta           N°                                                                                                    | tions<br>Date                                                                                                    | <u>Départ</u>                                                                                             | Arrivée                                                                                                    | <u>N°</u>                      | Pre<br>(       | <u>station /</u><br>Classe                                          | <u>Réservat</u>                               | ion n° pr                                    | <u>Coût</u><br>évisionnel                                                                                                    |             |
| Presta     N°     010 18/                                                                                                    | Date<br>/11/2008                                                                                                    | Départ<br>09:00 FRORY - F<br>ORLY (FR)                                                                    | Arrivée<br>PARIS FRNCE - NICE (FR                                                                                                    | <u>N°</u>                      | Pre<br>(       | <u>station /</u><br>Classe<br>Wion                                  | <u>Réservat</u>                               | ion n° pr<br>3                               | <u>Coût</u><br>évisionnel<br>00.00 EUR                                                                                         |             |
| N°           ▲ 010         18,           ▲ 020         19,                                                                                                    | Date<br>(11/2008<br>(11/2008                                                                                                    | Départ<br>09:00 FRORY - F<br>ORLY (FR)<br>FRNCE - NICE (F                                                 | Arrivée<br>PARIS FRNCE - NICE (FR<br>R) 17:00 FRORY - PA<br>ORLY (FR)                                                                                                    | N°<br>RIS                      | Pre<br>G       | <u>station /</u><br><u>Classe</u><br>Avion                          | <u>Réservat</u>                               | ion n° pr<br>3<br>3                          | <u>Coût</u><br><u>évisionnel</u><br>00.00 EUR<br>00.00 EUR                                                                     |             |
| Presta № ▲ 010 18/ ▲ 020 19/ () Frais p                                                                                                    | tions<br><u>Date</u><br>/11/2008<br>/11/2008<br>révisionn                                                                                                    | Départ<br>09:00 FRORY - F<br>ORLY (FR)<br>FRNCE - NICE (F                                                 | Arrivée<br>PARIS FRNCE - NICE (FR<br>R) 17:00 FRORY - PA<br>ORLY (FR)                                                                                                    | N°<br>RIS                      | Pre<br>(       | station /<br>Classe<br>Avion                                        | <u>Réservat</u>                               | ion n° pr<br>3<br>3                          | <u>Coût</u><br><u>évisionnel</u><br>00.00 EUR<br>00.00 EUR                                                                     |             |
| N°           ▲ 010         18/           ▲ 020         19/           (2) Frais p         N°                                                                                                    | Date           Date           /11/2008           /11/2008           /11/2008           Date                                                                                                    | Départ<br>09:00 FRORY - F<br>ORLY (FR)<br>FRNCE - NICE (F                                                 | Arrivée<br>PARIS FRNCE - NICE (FR<br>R) 17:00 FRORY - PA<br>ORLY (FR)<br>Type de frais                                                                                                    | N°<br>RIS<br><u>Qté</u>        | Pre<br>C       | station /<br>Classe<br>Avion<br>Avion                               | <u>Réservat</u>                               | ion n° pr<br>3<br>3<br><u>Monta</u>          | Coût<br>évisionnel<br>00.00 EUR<br>00.00 EUR<br>nt TTC                                                                         |             |
| Image: Presta           Image: Presta                                                                                                    | Date           /11/2008           /11/2008           /11/2008           révisionn           Date                                                                                                    | Départ<br>09:00 FRORY - F<br>ORLY (FR)<br>FRNCE - NICE (F<br>rels                                         | Arrivée<br>PARIS FRNCE - NICE (FR<br>R) 17:00 FRORY - PA<br>ORLY (FR)<br>Type de frais                                                                                                    | <u>N°</u><br>RIS<br><u>Qté</u> |                | station /<br>Classe<br>Ivion<br>Ivion<br>Commenta                   | <u>Réservat</u><br>ire<br>frais prévi         | ion n° pr<br>3<br>3<br>Monta<br>sionnels : 3 | <u>Coût</u><br><u>évisionnel</u><br>00.00 EUR<br>00.00 EUR<br><u>nt TTC</u><br><b>75.50 EUR</b>                                |             |
| Presta           №           ▲ 010 18/           ▲ 020 19/           ● Frais p           №           001 18                                                                                                    | Date           /11/2008           /11/2008           révisionn           Date           /11/2008                                                                                                    | Départ<br>09:00 FRORY - F<br>ORLY (FR)<br>FRNCE - NICE (F<br>rels                                         | Arrivée<br>PARIS FRNCE - NICE (FR<br>R) 17:00 FRORY - PA<br>ORLY (FR)<br>Type de frais                                                                                                    | Nº<br>RIS<br>Qté<br>tratif     | Pre<br>¢       | station /<br>Classe<br>Wion<br>Wion<br>Commenta                     | <u>Réservat</u><br>ire<br>frais prévi         | ion n° pr<br>3<br>3<br>Monta<br>sionnels : 2 | <u>Coût</u><br>évisionnel<br>00.00 EUR<br>00.00 EUR<br><u>nt TTC</u><br><b>75.50 EUR</b><br>0.00 EUR                           |             |
| <ul> <li>Presta</li> <li>№</li> <li>№</li> <li>010 18;</li> <li>020 19;</li> <li>Frais p</li> <li>№</li> <li>001 18;</li> <li>001 18;</li> <li>002 18;</li> </ul>                                                                                                    | Date           Date           /11/2008           /11/2008           révisionn           Date           /11/2008           /11/2008           /11/2008                                                              | Départ<br>09:00 FRORY - F<br>ORLY (FR)<br>FRNCE - NICE (F<br>tels<br>SHA E<br>DHA E                       | Arrivée<br>PARIS FRNCE - NICE (FR<br>R) 17:00 FRORY - PA<br>ORLY (FR)<br>Type de frais<br>finer hors restaurant adminis<br>téjeuner hors restaurant<br>dministratif                                                                 | RIS<br>CIÉ<br>tratif<br>2      | Pre<br>C<br>// | station /<br>Classe<br>wion<br>wion<br>Commenta                     | <u>Réservat</u><br>ir <u>e</u><br>frais prévi | ion n° pr<br>3<br>3<br>Monta<br>sionnels : 5 | Coût<br>évisionnel<br>00.00 EUR<br>00.00 EUR<br>nt TTC<br>75.50 EUR<br>0.00 EUR<br>30.50 EUR                                   |             |
| Presta           №           ▲ 010 18,           ▲ 020 19,           ♥           №           001 18,           001 18,           001 18,           001 18,           001 18,           002 18,           003 18,                                                                                                    | Date           /11/2008           /11/2008           révisionn           Date           /11/2008           /11/2008           /11/2008           /11/2008           /11/2008                                       | Départ<br>09:00 FRORY - F<br>ORLY (FR)<br>FRNCE - NICE (F<br>rels                                         | Arrivée<br>PARIS FRNCE - NICE (FR<br>R) 17:00 FRORY - PA<br>ORLY (FR)<br>Type de frais<br>finer hors restaurant adminis<br>léjeuner hors restaurant<br>dministratif<br>ndemnité de nuitée                                           | Nº<br>RIS<br>tratif<br>2<br>1  | Pre<br>(       | station /<br>Classe<br>Avion<br>Commenta                            | <u>Réservat</u><br>ire<br>frais prévi         | ion n° pr<br>3<br>3<br>Monta<br>sionnels : 2 | Coût<br>évisionnel<br>00.00 EUR<br>00.00 EUR<br>nt TTC<br>75.50 EUR<br>0.00 EUR<br>30.50 EUR<br>45.00 EUR                      |             |
| Presta № № 010 18, 020 19, № 001 18 001 18 002 18 002 18 003 18                                                                                                    | Date           Date           /11/2008           révisionn           Date           /11/2008           /11/2008           /11/2008           /11/2008           /11/2008           /11/2008           /11/2008     | Départ<br>09:00 FRORY - F<br>ORLY (FR)<br>FRNCE - NICE (F<br>els<br>SHA C<br>DHA C<br>a<br>INU I          | Arrivée<br>PARIS FRNCE - NICE (FR<br>R) 17:00 FRORY - PA<br>ORLY (FR)<br>Type de frais<br>finer hors restaurant adminis<br>réjeuner hors restaurant<br>dministratif<br>ndemnité de nuitée                                           | N°<br>RIS<br>tratif<br>2<br>1  |                | station /<br><u>lasse</u><br>wion<br>wion<br><u>Commenta</u>        | <u>Réservat</u>                               | ion n° pr<br>3<br>3<br>Monta<br>sionnels : 2 | <u>Coût</u><br>évisionnel<br>00.00 EUR<br>00.00 EUR<br><b>nt TTC</b><br><b>75.50 EUR</b><br>0.00 EUR<br>30.50 EUR<br>45.00 EUR |             |
| <ul> <li>Presta</li> <li>№</li> <li>▲ 010 18,</li> <li>▲ 020 19,</li> <li>▲ 020 19,</li> <li>● 020 19,</li> <li>● 020 19,</li></ul> | Date           /11/2008           /11/2008           révisionn           Date           /11/2008           /11/2008           /11/2008           /11/2008           /11/2008           /11/2008           /11/2008 | Départ<br>09:00 FRORY - F<br>ORLY (FR)<br>FRNCE - NICE (F<br>els<br>SHA D<br>DHA C<br>a<br>INU I<br>INU I | Arrivée<br>PARIS FRNCE - NICE (FR<br>R) 17:00 FRORY - PA<br>ORLY (FR)<br><u>Type de frais</u><br>finer hors restaurant adminis<br>éjeuner hors restaurant adminis<br>téjeuner hors restaurant<br>dministratif<br>ndemnité de nuitée | RIS<br>Qté<br>tratif<br>2<br>1 |                | station /<br>classe<br>wion<br>wion<br><u>Commenta</u><br>cotal des | <u>Réservat</u><br>ire<br>frais prévi         | ion n° pr<br>3<br>3<br>Monta<br>sionnels : 2 | Coût<br>évisionnel<br>00.00 EUR<br>00.00 EUR<br>11TC<br>75.50 EUR<br>0.00 EUR<br>30.50 EUR<br>45.00 EUR                        |             |

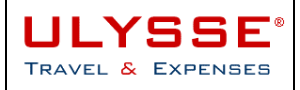

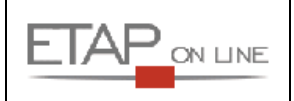

Une fois positionné sur le document en question, pour le valider, cliquer sur 'Avancer'. L'écran de changement de statut suivant est affiché :

| 🝺 ом вајкі                                                                                                    | I 🔒 MONSIEUR AGI                             | ENT ( AG00         | 1)          |                            |              |  |  |  |  |  |  |  |
|----------------------------------------------------------------------------------------------------|----------------------------------------------|--------------------|-------------|----------------------------|--------------|--|--|--|--|--|--|--|
| e statut du document est : 2 - En attente de validation hiérarchique                                                                                  |                                              |                    |             |                            |              |  |  |  |  |  |  |  |
| Vous souhaitez :<br>Passer au statut : 4 - En attente traitement service gestionnaire<br>Passer au statut : 2 - En attente de validation hiérarchique |                                              |                    |             |                            |              |  |  |  |  |  |  |  |
| ☑ Historique des                                                                                                    | changements de statut                        |                    |             |                            |              |  |  |  |  |  |  |  |
| Date                                                                                                    | Passage au statut                            | Nombre<br>de jours | Commentaire | Nom                        | Destinataire |  |  |  |  |  |  |  |
| 13/11/2008 10:55                                                                                                    | 2 - En attente de validation<br>hiérarchique | 18                 |             | MONSIEUR AGENT MEN<br>MESR | *VALIDE      |  |  |  |  |  |  |  |
| 13/11/2008 10:55                                                                                                    | MA - Mail a l'agence                         | 0                  |             | MONSIEUR AGENT MEN<br>MESR |              |  |  |  |  |  |  |  |
| 13/11/2008 10:50                                                                                                    | 1 - En cours de création                     | 0                  |             | MONSIEUR AGENT MEN<br>MESR |              |  |  |  |  |  |  |  |

- > Le valideur peut alors choisir l'action à réaliser :
  - soit valider directement le document en sélectionnant le lien 4 pour l'adresser au service gestinnaire : Passer au statut : 4 - En attente traitement service gestionnaire
  - Soit adresser le document à la validation d'un autre responsable hiérarchique en sélectionnant le lien 2 : Passer au statut : 2 - En attente de validation hiérarchique
- Dans les deux cas, ULYSSE T&E affiche un écran de confirmation, avec possiblité de sélectionner le destinataire du document et, si besoin, de saisir un commentaire dans le champ correspondant.

| ٦     | OM B4JKN                                                                              | Length Monsieur Agent ( Agoo1 )         |  |  |  |  |  |  |  |  |
|-------|---------------------------------------------------------------------------------------|-----------------------------------------|--|--|--|--|--|--|--|--|
| Le st | atut du document : 2                                                                  | - En attente de validation hiérarchique |  |  |  |  |  |  |  |  |
|       | Vous avez demandé à passer au statut : 4 - En attente traitement service gestionnaire |                                         |  |  |  |  |  |  |  |  |
|       |                                                                                       | Commentaire                             |  |  |  |  |  |  |  |  |
|       |                                                                                       | Destinataire<br>Service Gestion         |  |  |  |  |  |  |  |  |
|       |                                                                                       | Prévenir le destinataire par un e-mail  |  |  |  |  |  |  |  |  |
|       |                                                                                       | O Ne pas prévenir le destinataire       |  |  |  |  |  |  |  |  |
|       |                                                                                       | Confirmer le changement de statut       |  |  |  |  |  |  |  |  |

NB : Les destinataires proposés par le système, sont uniquement les valideurs habilités à valider le document au statut choisi.

Si plusieurs valideurs sont habilités, c'est le premier par ordre alphabétique qui s'affiche.

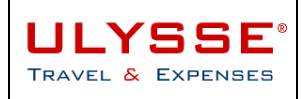

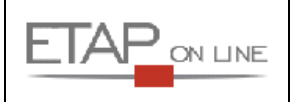

#### 3.4.4 Refuser de valider un document

A partir du document lui-même : aller directement dans le document en question soit en cliquant sur le N° de document à partir du menu de validation, soit en ayant utilisé le lien direct dans le mail de demande de validation :

| Men | u <b>-</b>                               | Ordre de Mission +      |                                 | Aide -                    |                                  | <b>1</b>   | -        | 6         |                         |              |                              |      |  |
|-----|------------------------------------------|-------------------------|---------------------------------|---------------------------|----------------------------------|------------|----------|-----------|-------------------------|--------------|------------------------------|------|--|
|     | j                                        | <u>om Bajkn</u>         |                                 | Section 24                | MONSIEUR AGENT ( AG001 )         |            |          |           |                         |              |                              |      |  |
|     | Destination principale NICE FRA          |                         |                                 | Statut : 2 -              | En attente de validatio          | n hiérarch | nique    | Re        | <u>evenir</u> G         |              | Nonce                        |      |  |
|     |                                          | Destination  <br>Type d | principale NIC<br>le mission ON | CE FRANCE<br>Leo Métropo  | le                               |            |          |           |                         | -            |                              |      |  |
|     |                                          | i i jpe d               | Départ le 18                    | /11/2008 à                | 09:00                            |            |          |           |                         | $\mathbf{N}$ |                              |      |  |
|     |                                          |                         | Retour le 19                    | /11/2008 à                | 17:00                            |            |          |           |                         |              |                              |      |  |
|     |                                          | Nombre                  | de jours 2                      |                           |                                  |            |          |           |                         |              |                              |      |  |
|     |                                          | Objet de l              | a mission Mis                   | sion à Nice               |                                  |            |          |           |                         |              |                              |      |  |
|     |                                          | Com                     | imentaire                       |                           |                                  |            |          |           |                         |              | •                            |      |  |
|     |                                          | Centre d                | le coüts* C                     | ONCOURS                   |                                  | OURS       |          |           |                         |              |                              |      |  |
|     |                                          | Axe ana                 | alytique 1                      |                           | Q                                |            |          |           |                         |              |                              |      |  |
|     |                                          | Agence d                | e voyage                        | _                         |                                  |            |          |           |                         |              |                              |      |  |
|     |                                          | Indemnités d            | e mission 🔽                     | ]                         |                                  |            |          |           |                         |              |                              |      |  |
|     |                                          | Date de<br>Derpière mo  | Création le :                   | 13/11/2008                | 10:50 - MONSIEUR AGENT           |            |          |           |                         |              |                              |      |  |
| L   |                                          | Demierenio              | unication le .                  | 15/11/2006                | 10.34 - MONSILOK AGENT           |            |          |           |                         |              |                              |      |  |
|     | Pre                                      | stations                |                                 |                           |                                  |            |          |           |                         |              |                              | -    |  |
|     | N°                                       | Date                    | Dé                              | part .                    | Arrivée                          | N°         | Pres     | station / | Réserva                 | ation n°     | <u>Coût</u>                  |      |  |
|     | <u>^</u> 010                             | 18/11/2008              | 09:00 FROF<br>ORLY (FR)         | Y - PARIS                 | FRNCE - NICE (FR)                |            | A        | vion      |                         |              | 300.00 EUR                   |      |  |
|     | <u>//</u> 020                            | 19/11/2008              | FRNCE - NI                      | CE (FR)                   | 17:00 FRORY - PARIS<br>ORLY (FR) |            | A        | vion      |                         |              | 300.00 EUR                   |      |  |
| SSE | <b>.</b>                                 |                         |                                 |                           |                                  |            | _        |           |                         | _            |                              |      |  |
|     | (Pra                                     | is prevision            | nels                            | Ŧ                         | de feste                         | 01         |          |           |                         |              |                              |      |  |
|     | N                                        | Date                    |                                 | <u>1 yp</u>               | <u>e de trais</u>                | <u>Qte</u> | Т        | iotal des | <u>re</u><br>frais prév | visionne     | ontant 110<br>Is : 75.50 FUE | 2    |  |
|     | 001                                      | 18/11/2008              | SHA                             | Dîner ho                  | s restaurant administratif       |            |          | otaraco   | indis pret              | bioline      | 0.00 EUF                     | 2    |  |
|     | 002 18/11/2008 DHA Déjeuner<br>administr |                         |                                 | · hors restaurant<br>atif | 2                                |            |          |           |                         | 30.50 EUF    | 2 🕨                          |      |  |
|     | 003                                      | 18/11/2008              | INU                             | Indemnit                  | é de nuitée                      | 1          | 45.00 EL |           |                         |              | 45.00 EUF                    | JR 🕨 |  |
|     | Sa Der                                   | nande d' <u>ava</u>     | ance                            |                           |                                  |            |          |           |                         |              |                              | +    |  |
| -   | - <u>-</u> -                             |                         |                                 |                           |                                  |            |          |           |                         |              |                              |      |  |
|     | @Sai                                     | sie des inde            | mnités kilo                     | nétriques                 |                                  |            |          |           |                         |              |                              |      |  |

Une fois positionné sur le document en question, pour le refuser, cliquer sur 'Revenir'. L'écran de changement de statut suivant est affiché :

| DM B4JKN                                                              | 🚨 MONSIEUR AGE                               | NT ( AG001         | )                          |                            |              |  |  |  |  |  |  |  |
|-----------------------------------------------------------------------|----------------------------------------------|--------------------|----------------------------|----------------------------|--------------|--|--|--|--|--|--|--|
| Le statut du document est : 2 - En attente de validation hiérarchique |                                              |                    |                            |                            |              |  |  |  |  |  |  |  |
| Vous souhaitez :                                                      |                                              |                    |                            |                            |              |  |  |  |  |  |  |  |
|                                                                       | Passer au statut : R                         | - Refusé           |                            |                            |              |  |  |  |  |  |  |  |
|                                                                       | Passer au statut : 2 ·                       | En attente d       | le validation hiérarchique |                            |              |  |  |  |  |  |  |  |
|                                                                       |                                              |                    |                            |                            |              |  |  |  |  |  |  |  |
| 🛛 Historique des                                                      | changements de statut                        |                    |                            |                            |              |  |  |  |  |  |  |  |
| Date                                                                  | Passage au statut                            | Nombre<br>de jours | Commentaire                | Nom                        | Destinataire |  |  |  |  |  |  |  |
| 13/11/2008 10:55                                                      | 2 - En attente de validation<br>hiérarchique | 18                 |                            | MONSIEUR AGENT MEN<br>MESR | *VALIDE      |  |  |  |  |  |  |  |
| 13/11/2008 10:55                                                      | MA - Mail a l'agence                         | 0                  |                            | MONSIEUR AGENT MEN<br>MESR |              |  |  |  |  |  |  |  |
| 13/11/2008 10:50                                                      | 1 - En cours de création                     | 0                  |                            | MONSIEUR AGENT MEN<br>MESR |              |  |  |  |  |  |  |  |

> Sélectionner le lien de Refus, puis confirmer en motivant, si nécessaire, par un commentaire :

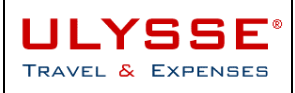

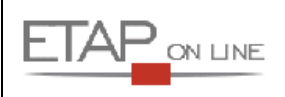

4

| ١      | OM B4JKN                                                         | 🔒 MONSIEUR A  | AGENT ( AG001 )                                                               |  |  |  |  |  |  |  |  |
|--------|------------------------------------------------------------------|---------------|-------------------------------------------------------------------------------|--|--|--|--|--|--|--|--|
| Le sta | e statut du document : 2 - En attente de validation hiérarchique |               |                                                                               |  |  |  |  |  |  |  |  |
|        | Vous avez demandé à passer au statut : R - Refusé                |               |                                                                               |  |  |  |  |  |  |  |  |
|        |                                                                  | Commentaire [ | Dérogation à la politique voyage non justifiée,<br>merci de modifier votre OM |  |  |  |  |  |  |  |  |
|        | Confirmer le changement de statut                                |               |                                                                               |  |  |  |  |  |  |  |  |

L'agent recevra une notification par mail et pourra ainsi accéder et modifier sa mission.

#### 3.4.5 Au sujet de l'historique des changements de statut (rappel)

Les documents ULYSSE - T&E sont dotés d'un Historique des changements de statut.

Cet historique est consultable à partir de l'écran de changement de statut (Menu ou raccourci correspondant) et retrace l'ensemble du workflow ou circuit de validation suivi par le document :

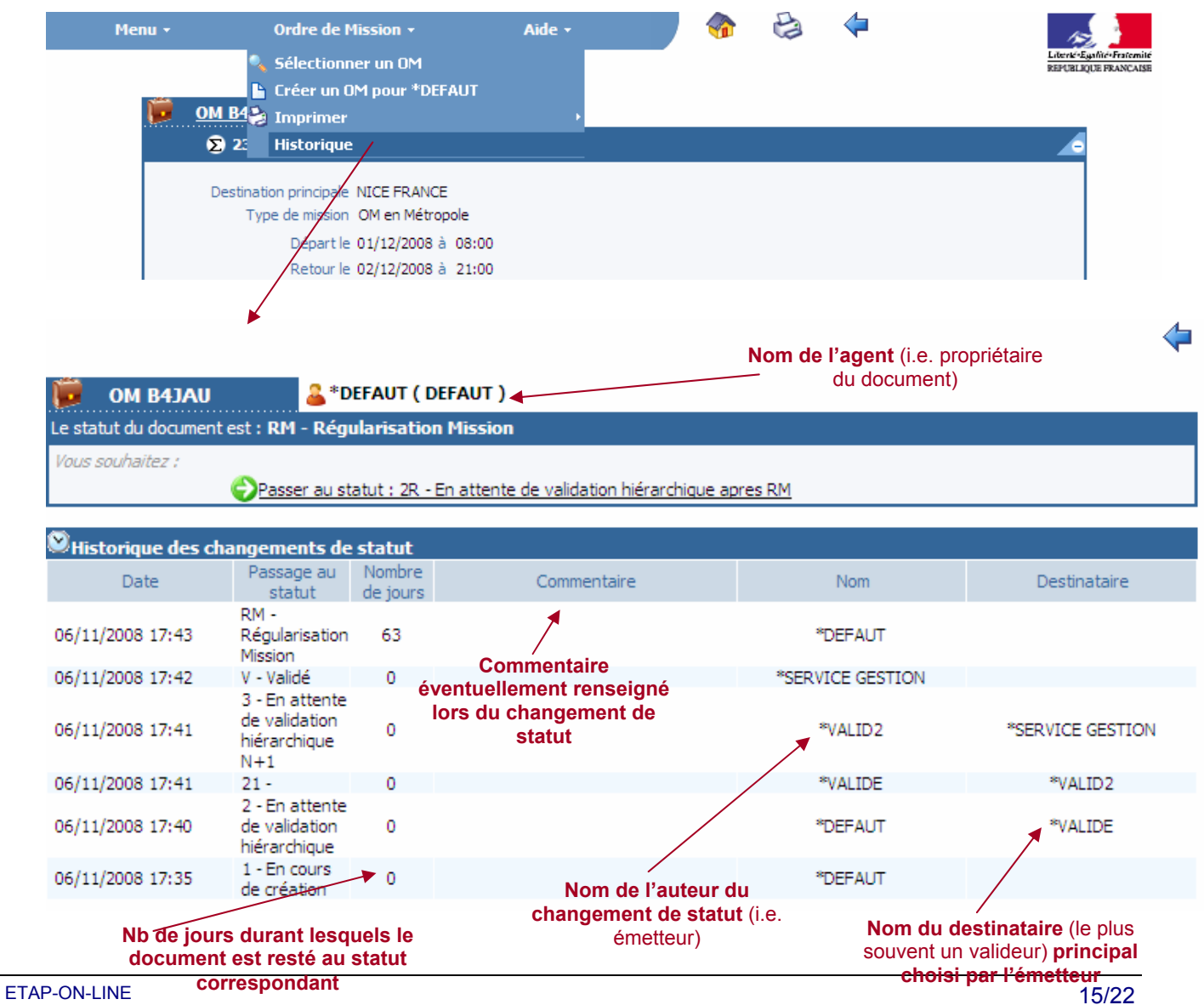

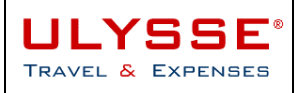

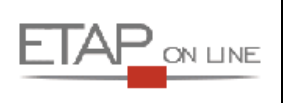

Grille de lecture de cet exemple d'historique :

- ▶ Le 06/11/08, M. agent DEFAUT a créé son OM.
- > Le même jour, il envoie son OM à la validation auprès de \*VALIDE sans commentaire.
- Le même jour, \*VALIDE envoie l'OM pour 2eme validation à \*VALID2 sans commentaire.
   Le même jour, \*VALID valide la mission et envoie l'OM à \*SERVICE GESTION sans commentaire.
- > Le même jour, \*SERVICE GEESTION contrôle et valide la mission.
- > Enfin, M. Agent DEFAUT passe son OM à une étape de Régularisation. L'OM est resté à ce statut depuis 63 jours.

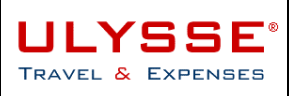

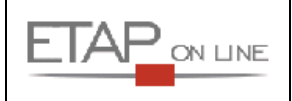

### 4 Description des différents rôles de validation au MEN/MESR

#### 4.1 Rôle VH1 – Supérieur hiérarchique de 1<sup>er</sup> niveau (missions France)

Le valideur **VH1 – Supérieur hiérarchique** valide les documents (OM/EF) dans sa structure d'appartenance.

#### 4.1.1 Droits et actions possibles d'un supérieur hiérarchique sur un Ordre de mission

L'agent envoie son OM pour validation au Supérieur Hiérarchique.

Le supérieur hiérarchique reçoit un courriel récapitulatif des OM qui sont en attente de validation. Il se connecte à l'application, et accède à l'écran de validation des OM.

Dans cet écran, le supérieur hiérarchique sélectionne l'OM qu'il souhaite traiter.

- > Depuis (jours), correspond au nombre de jour pour lequel le document est en attente de validation
- > SI, correspond au statut actuel du document
- > SF, correspond au statut du document s'il est validé
- > TYPE, correspond au type de mission

| <u>Document</u> | Collaborateur | Depuis<br>(jours) | <u>Objet</u>        | <u>SI</u>   | <u>SF</u> | TYPE |  |  |
|-----------------|---------------|-------------------|---------------------|-------------|-----------|------|--|--|
|                 |               |                   | 3 documents         | 3 documents |           |      |  |  |
| B3CKY           | DEFAUT        | 2                 | Objet mission B3CKY | 11          | AD        | OM   |  |  |
| B3HSJ           | DEFAUT        | 1                 | Objet mission B3HSJ | 11          | AD        | : OM |  |  |
| B3HS9           | DEFAUT        | 1                 | Objet mission B3HS9 | 11          | AD        | · OM |  |  |

#### Dérogation à la Politique Voyage

Le supérieur hiérarchique est informé si la mission contient au moins une dérogation à la politique voyage (Ex: OM B3HS9) et a accès aux motifs, objet et commentaires de dérogation relatifs au message de politique de voyages dans le détail de l'OM.

A ce statut, le supérieur hiérarchique n'a aucun de droit de modification du document sauf les 2 axes d'imputation Centre de Coûts et Axe analytique 1.

Le supérieur hiérarchique peut :

- > valider I'OM : ce dernier passe au statut  $\rightarrow$  3 Attente traitement service gestionnaire.
- ➢ Envoyer l'OM à la validation d'un autre supérieur hiérarchique : l'OM reste au statut → 2 Attente de validation hiérarchique.
- ➢ Refuser l'OM en le passant au statut → R refusé

Il pourra ajouter un commentaire lors du changement de statut, qui sera lui-même transmis au destinataire via le mail, et qui sera enregistré dans l'historique des changements de statuts de l'OM.

#### 4.1.2 Droits et actions possibles d'un supérieur hiérarchique sur un Etat de frais :

L'agent envoie son pré état de frais pour validation à son supérieur hiérarchique.

Le supérieur hiérarchique reçoit un courriel récapitulatif des états de frais qui sont en attente de validation. Il se connecte à l'application, et accède à l'écran de validation des états de frais.

Dans cet écran, le supérieur hiérarchique sélectionne l'état de frais qu'il souhaite traiter.

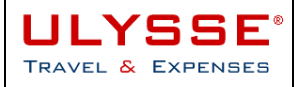

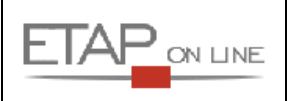

- > Depuis (jours), correspond au nombre de jour pour lequel le document est en attente de validation
- > SI, correspond au statut actuel du document
- > SF, correspond au statut du document s'il est validé
- > TYPE, correspond au type du pré état de frais

|   | Document                             | Collaborateur                                                 | Depuis<br>(jours) | <u>Objet</u>                                                            | Montant                              | <u>SI</u>      | <u>SF</u>      | TYPE              |
|---|--------------------------------------|---------------------------------------------------------------|-------------------|-------------------------------------------------------------------------|--------------------------------------|----------------|----------------|-------------------|
| ۲ | <u>B22CZ02</u><br>B22FJ02<br>B22FT02 | DUPONT XAVIER<br>MARTIN JEAN BAPTISTE<br>MARTIN JEAN BAPTISTE | 5<br>6<br>5       | 3 documents<br>SEMINAIRE LYON<br>Démarrage Projet A<br>seminaire à Lyon | 187.25 EUR<br>43.25 EUR<br>62.50 EUR | 11<br>11<br>11 | 21<br>21<br>21 | EFD<br>EFD<br>EFF |

#### > Au sujet du contrôle budgétaire

Le contrôle budgétaire est activé. Tout dépassement du budget associé au centre de coût d'imputation de la mission est signalé par un 🗐 et par un message sur l'en tête du document.

A ce statut pour les EF, le supérieur hiérarchique n'a <u>aucun de droit de modification</u> du document, pas même les données analytiques.

Le supérieur hiérarchique peut :

- > valider l'état de frais : ce dernier passe au statut → C0 Attente traitement service gestionnaire.
- ➢ Refuser l'état de frais : ce dernier passe au statut → R refusé

# 4.2 Rôle VH2 – Supérieur hiérarchique de 2<sup>ème</sup> niveau (OM étranger et supérieur à 3.000 €)

Pour les missions hors métropole ou pour les missions dont le budget prévisionnel dépasse 3.000 €, les OM suivent un circuit avec un **deuxième niveau de validation obligatoire**.

Le valideur **VH2 – Supérieur hiérarchique 2** a les droits de validation de 2<sup>ème</sup> niveau pour les missions concernées dans sa structure d'appartenance.

Le mode opératoire est strictement identique à la validation hiérarchique de niveau 1.

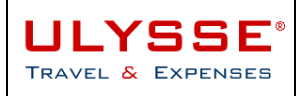

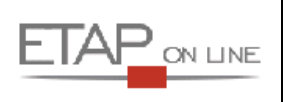

### 4.3 Rappel des différents circuits de validation des documents

#### 4.3.1 Processus de validation des OM en métropole

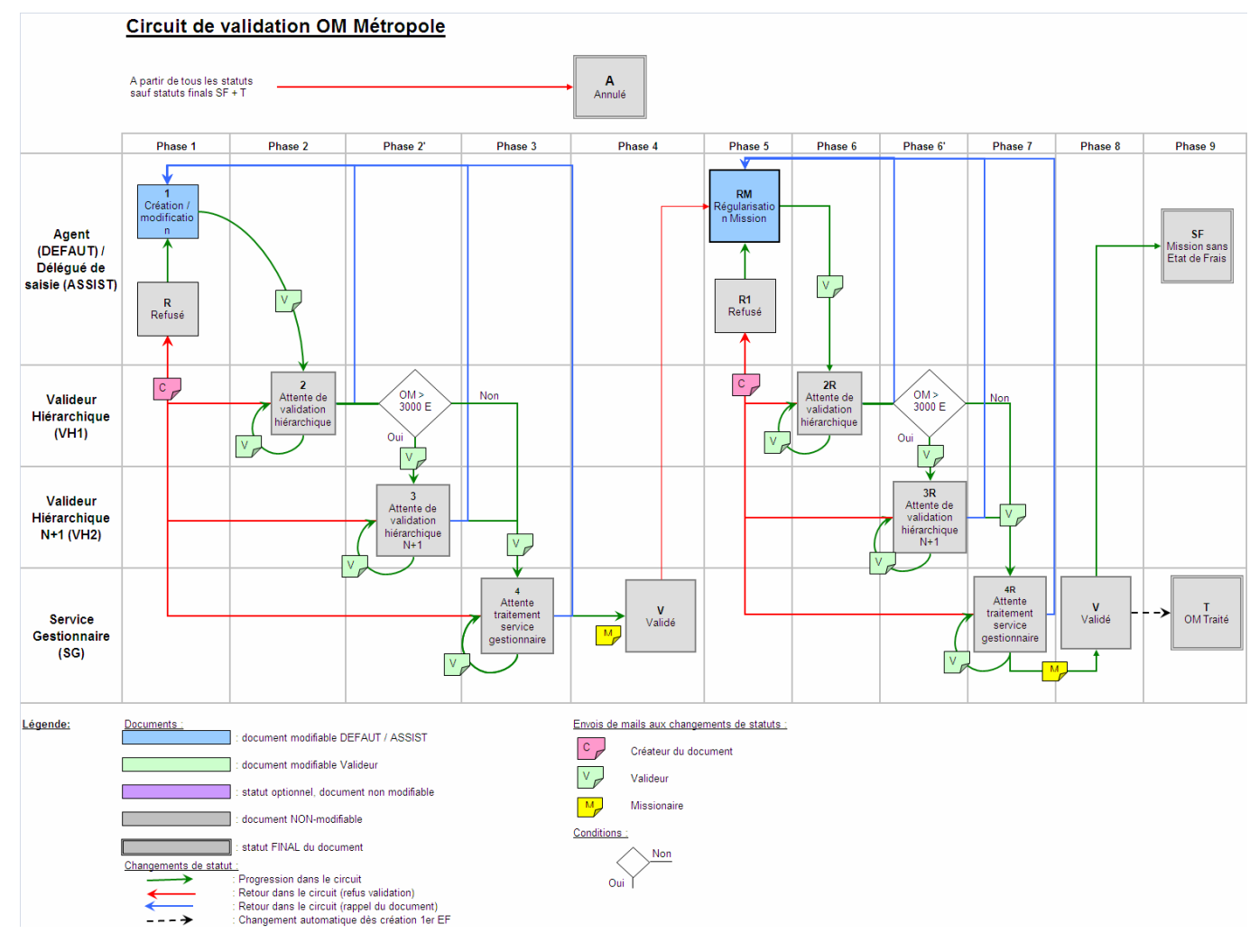

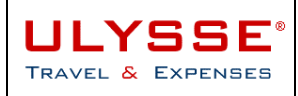

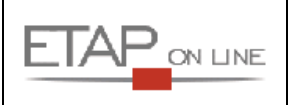

#### 4.3.2 Processus de validation des OM hors métropole

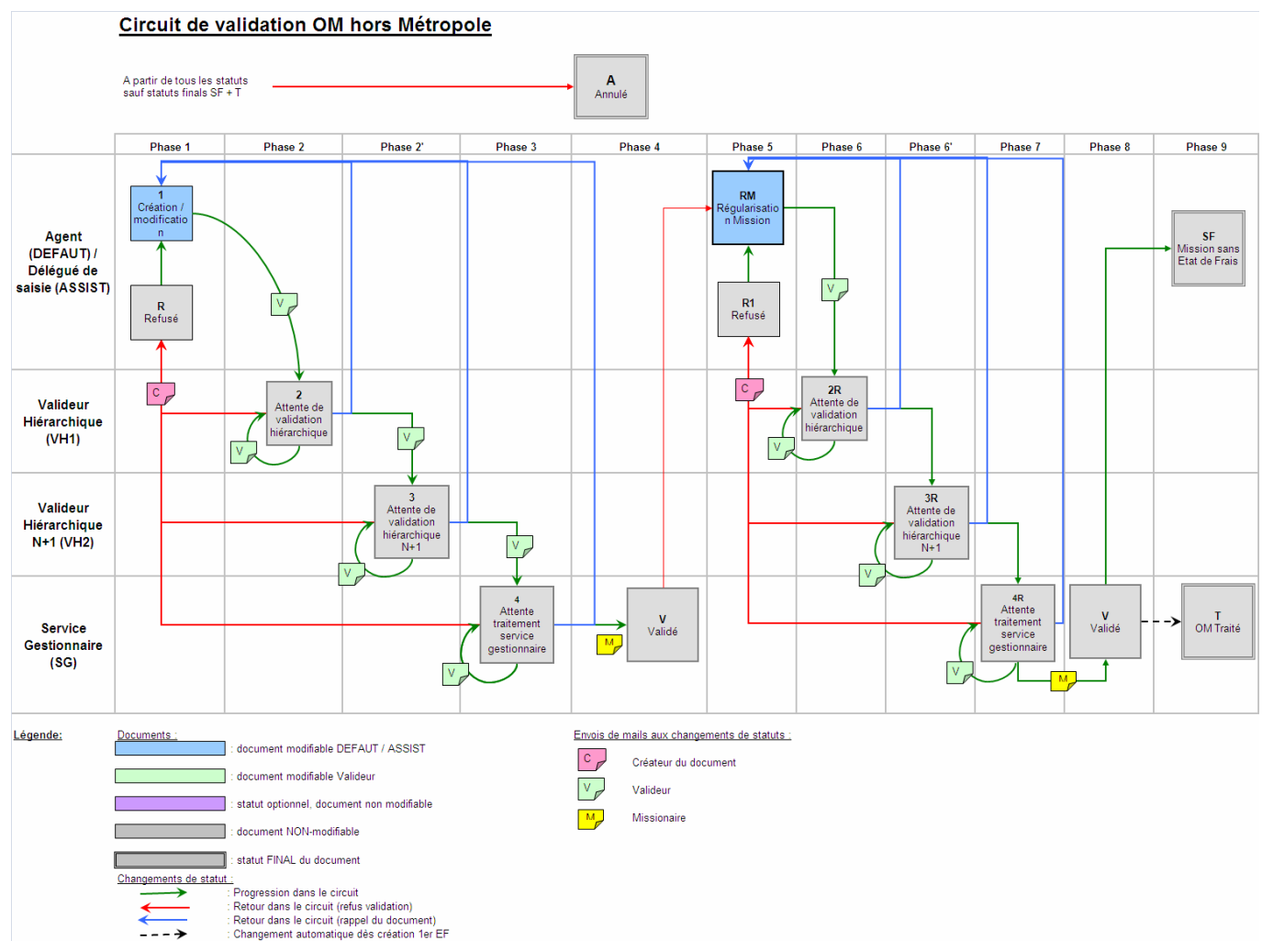

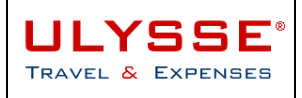

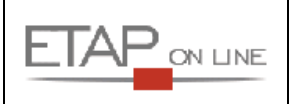

#### 4.3.3 Processus de validation des EF

#### Circuit de validation de l'Etat de Frais (EF) ULYSSE-T&E & flux CHORUS

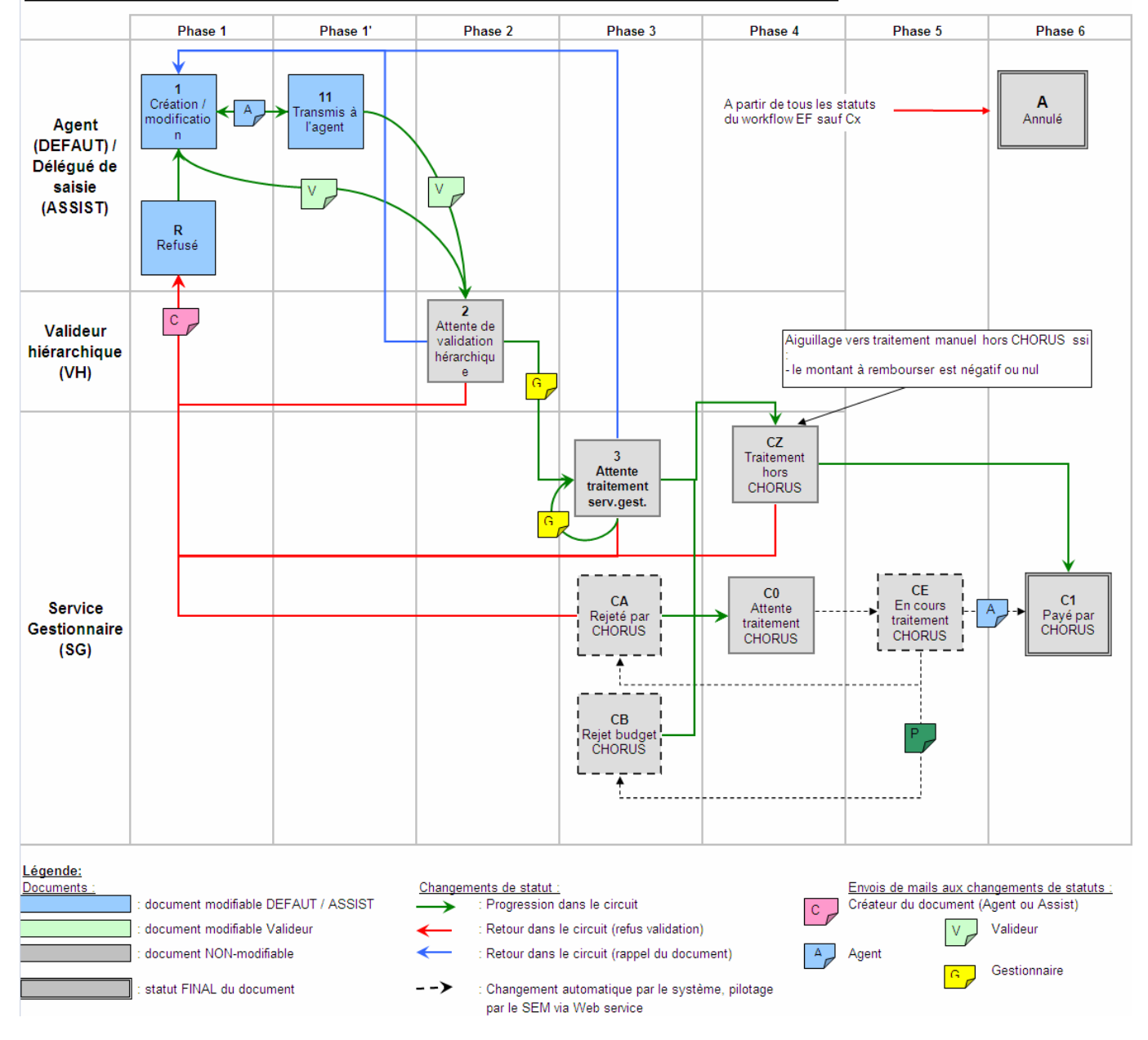

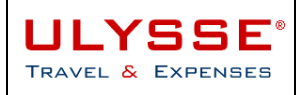

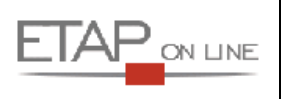

### **5 Quitter ULYSSE - T&E**

Le lien « Se déconnecter » permet de quitter ULYSSE - T&E.

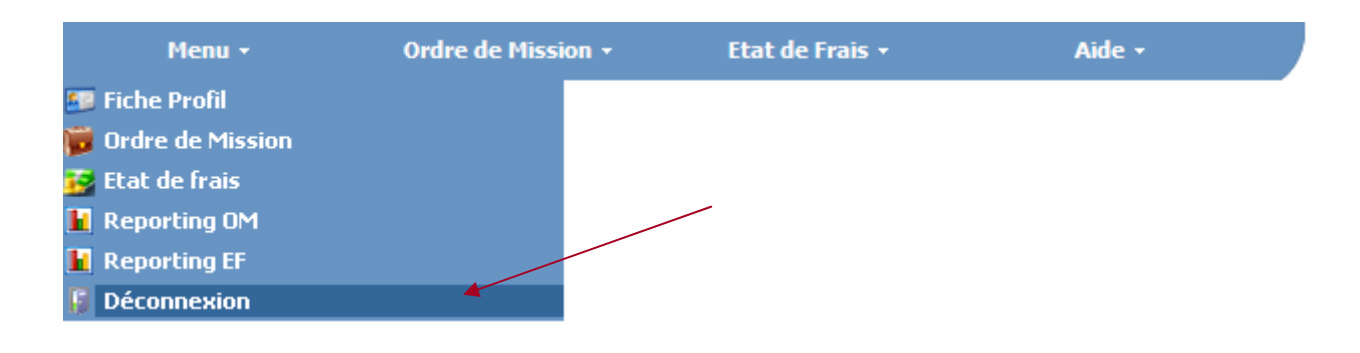

\*\*\*\*